VR 3D·CG FEM CAD Cloud UC-1 series UC-win series Suite series

# WCOMD Studio

Operation Guidance 操作ガイダンス

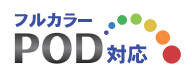

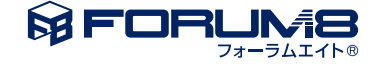

# 本書のご使用にあたって

本操作ガイダンスは、主に初めて本製品を利用する方を対象に操作の流れに沿って、操作、入力、処理方法を説明したものです。

### ご利用にあたって

ご使用製品のバージョンは、製品「ヘルプ」のバージョン情報よりご確認下さい。 本書は、表紙に掲載のバージョンにより、ご説明しています。 最新バージョンでない場合もございます。ご了承下さい。

本製品及び本書のご使用による貴社の金銭上の損害及び逸失利益または、第三者からのいかなる請求についても、弊社は、その責任を一切負いませんので、あらかじめご了承下さい。 製品のご使用については、「使用権許諾契約書」が設けられています。

※掲載されている各社名、各社製品名は一般に各社の登録商標または商標です。

© 2016 FORUM8 Co., Ltd. All rights reserved.

目次

| 5  | 第1章 製品概要    |
|----|-------------|
| 5  | 1 プログラム概要   |
| 6  | 2 フローチャート   |
|    |             |
| 7  | 第2章 操作ガイダンス |
| 7  | 1 基本操作      |
| 8  | 2 モデルを作成する  |
| 8  | 2-1 新規作成    |
| 8  | 2-2 材料      |
| 10 | 2-3 平面断面    |
| 11 | 24 節点       |
| 12 | 2-5 平板要素    |
| 12 | 2-6 メッシュ要素  |
| 13 | 2-7 支点      |
| 14 | 28 荷重       |
| 16 | 2-9 ラン      |
| 17 | 3 解析        |
| 17 | 3-1 FEM解析   |
| 18 | 3-2 解析結果確認  |
| 20 | 4 出力        |
| 20 | 4-1 レポート出力  |
|    |             |
| 21 | 第3章 Q&A     |

# 第1章 製品概要

### 1 プログラム概要

### はじめに

本製品は、FEMによるひび割れを考慮した2次元のRC構造物の非線形動的応力変形解析を行うソフトウェアです。解析部 は、東京大学 コンクリート研究室に よって開発されたもので日本のみならず海外においてその精度の高さが評価されてい る「独立して交差するひび割れを有するRCの履歴依存型空間平均化構成モデル」が実装されています。なお、このモデルに ついては、こ ちらの文献をご参照下さい。また、本製品は実務技術者の方に限らず研究者の方にも使用して頂きやすくする ためにモデル作成時に2つのモードを用意しています。

本製品の解析に関する機能の概要は下表の通りです。

| カテゴリ      | 項目    | 説明                                                                                                    |
|-----------|-------|----------------------------------------------------------------------------------------------------|
|           | 材料    | ・コンクリート、鉄筋の代表的な強度を収録<br>・地盤の材料特性(N値等)を入力可能                                                                                       |
| プレ処理      | 要素    | <ul> <li>・RC平板要素</li> <li>・地盤要素</li> <li>・弾性平板要素</li> <li>・ジョイント要素</li> </ul>                                                    |
|           | メッシュ  | ・四角形2次要素                                                                                                    |
|           | 荷重    | ・節点への集中荷重(一定、単調増加、振動)<br>・節点強制変位(一定、単調増加、振動)<br>・加速度波形のインポート                                                                     |
| ソルバー(解析部) | 静的/動的 | <ul><li>・静的解析</li><li>・動的解析</li></ul>                                                                                            |
|           | 材料構成則 | ・RC: 独立して交差するひび割れを有するRCの履歴依存型空間平均化構成モデル                                                                                          |
|           | モデル全体 | ・コンター図(応力、ひずみ、ひび割れひずみ)<br>・変位図<br>・損傷区分図<br>・ひび割れ図<br>・反力図                                                                       |
| ポスト処理     | 結果抽出  | <ul> <li>・節点毎の時刻歴結果グラフ</li> <li>・平板要素のガウス点毎の時刻歴結果グラフ</li> <li>・ジョイント要素のガウス点毎の時刻歴結果グラフ</li> <li>・平板要素の任意断面での断面力の時刻歴グラフ</li> </ul> |
|           | 結果出力  | ・動的解析におけるモデル全体の結果のアニメーション出力(AVIファイル出力)<br>・節点、ガウス点毎の結果のCSV形式での出力                                                                 |
|           | レポート  | ・各結果のレポート出力 (弊社独自フォーマット PPF形式)                                                                                                   |

2 フローチャート

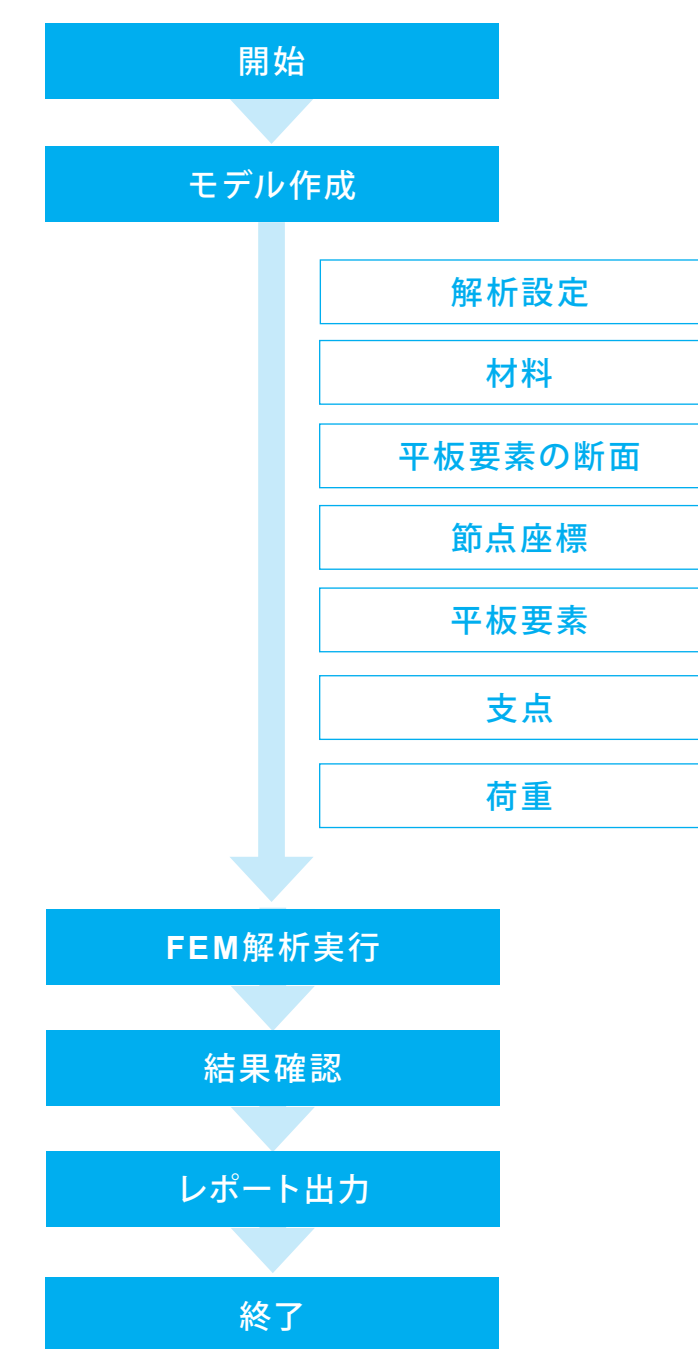

# 第2章 操作ガイダンス

### 1 基本操作

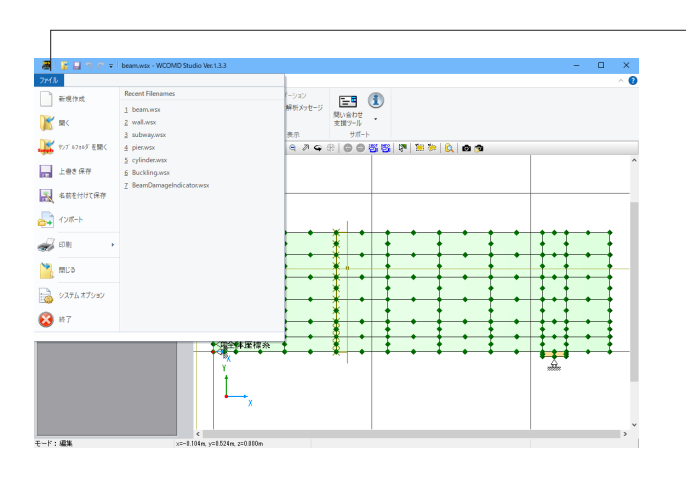

| -                                                                                                    |                                         |              |
|----------------------------------------------------------------------------------------------------|-----------------------------------------|--------------|
| 😹 🔡 🛄 🤭 🖓 🕯 🛛 beam.wsx - WCC                                                                                                    | MD Studio Vec1.3.3                      | - • ×        |
| ファイル ホーム モグル レポート                                                                                                    |                                         | ^ <b>(</b> ) |
| 新規<br>作成         展く<br>保存         正書き<br>保存         評価<br>になっ<br>りんドラ         評価           77(ル         77(ル         9(トドラ         57(-)         57(-)                                                                                                    |                                         |              |
| ナビダーション                                                                                                    | # ⊞ 🗑 ⊕ ⊕ 🕫 🖽 ∈ ↗ ♀ ♡ 🚳 💩 🦉 🦉 🧯 🍬 🐧 💩 🧿 |              |
| t2.54m 和心正常 主点 改善     t2.54m 和心正常 主点 改善     t2.54m和     t2.54m和     t2.54m和     t2.55m和     t2.55m     t2.55m     t2.55m |                                         |              |
| * 思查於定                                                                                                    |                                         |              |
| <u>1 第189年4</u><br>モード:編集                                                                                                    | x=0.11 in, y=1228n, z=0.001n            | >            |

### アプリケーションメニュー

新規作成やファイル保存、システムオプションの設定を行います。

### -ナビゲーションウィンドウ

入力:「>>」が表示されているメニューをクリックするとサブ ノードが表示されます。 モデル作成に必要な機能を呼び出します。

表示設定:モデルビューでのモデルの表示状態を変更します。

モデル情報:モデルビューでのモデルの表示状態を変更しま す。

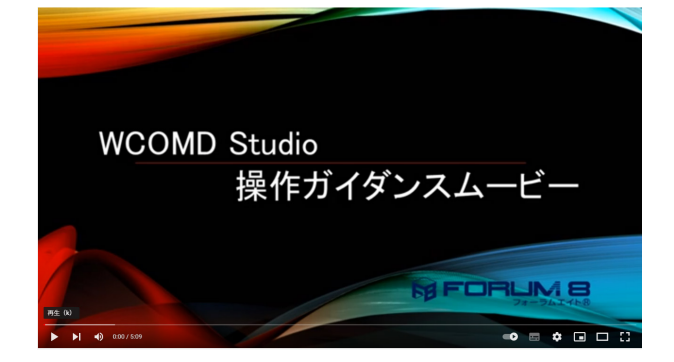

<mark>操作ガイダンスムービー</mark> Youtubeへ操作手順を掲載しております。

WCOMD Studio 操作ガイダンスムービー(5.09) https://www.youtube.com/watch?v=P0HJHMqhhtA

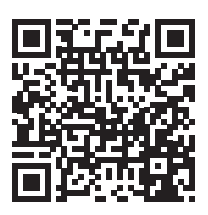

### 2 モデルを作成する

下記、平板要素の「入力~計算~結果~レポート出力」といった基本操作を説明します。 各入力項目の詳細については製品の【ヘルプ】をご覧ください。

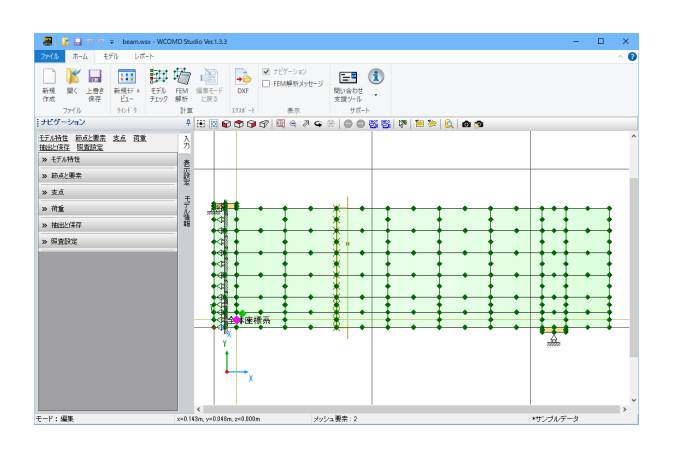

### 2-1 新規作成

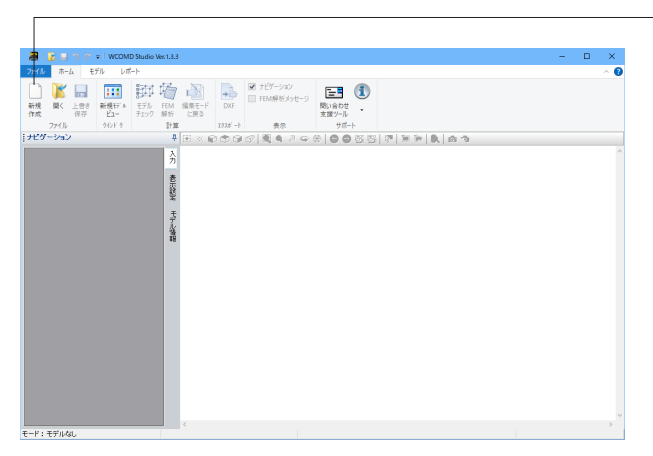

### 新規作成

新規作成ボタンをクリックします。

ナビゲーションウィンドウにメニュー、モデルビューに全体座標 系が表示されます。

(Q1-1参照) https://www.forum8.co.jp/faq/ucwin/wcomdstudioqa. htm#q1-1

### 2-2 材料

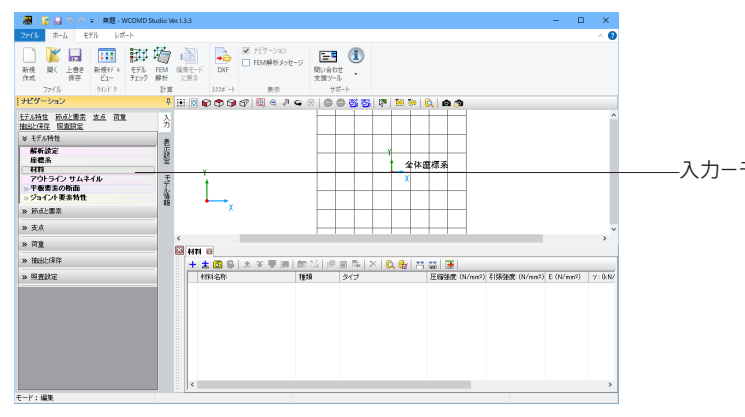

-入力-モデル特性-材料をクリックします。

### コンクリート材料作成

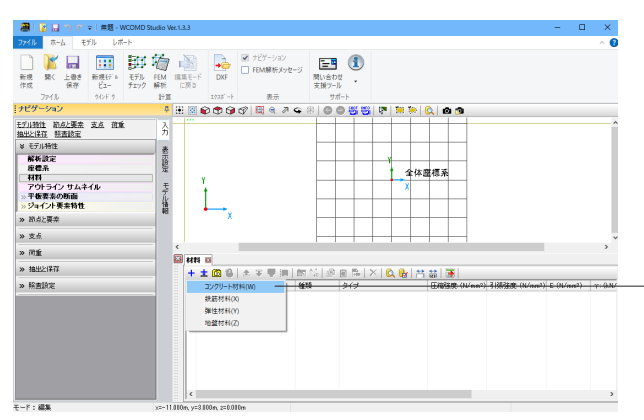

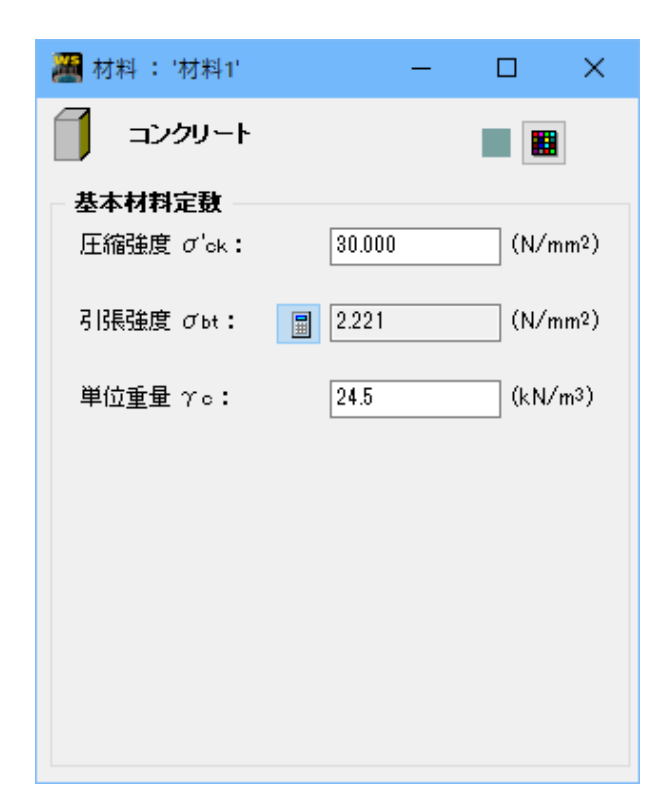

### 材料

強度、弾性係数等を入力し材料を定義します。

+:追加する材料タイプを選択して、材料を追加します。 <コンクリート材料>を選択します。

### 材料詳細

コンクリートの材料特性を入力します。 入力後は画面右上端の「×」をクリックします。

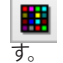

🔡 : CADビュー内にて材料を区別するための色を選択しま

圧縮強度 σ'ck:通常、コンクリートの設計基準強度を入力し ます。

す。直接値を入力するにはそのボタンをクリックして計算モー ドを解除した後に入力してください。

単位重量 yc:単位体積重量を入力します。

### 鉄筋材料作成

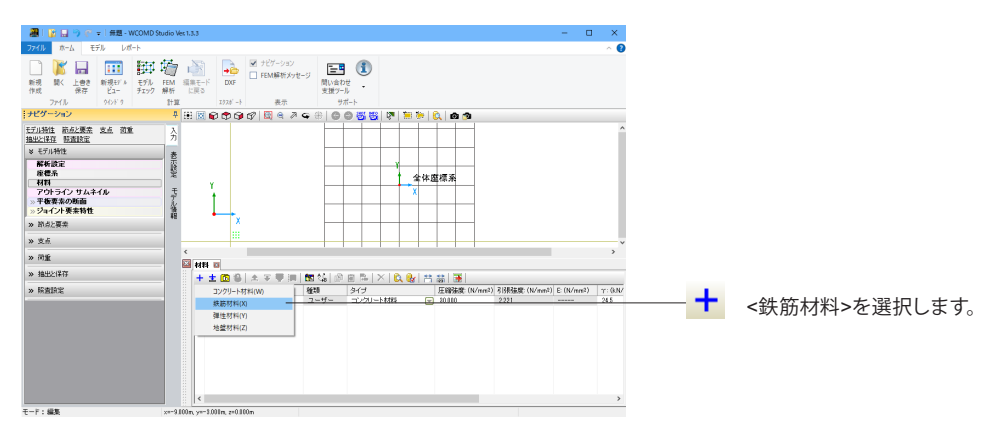

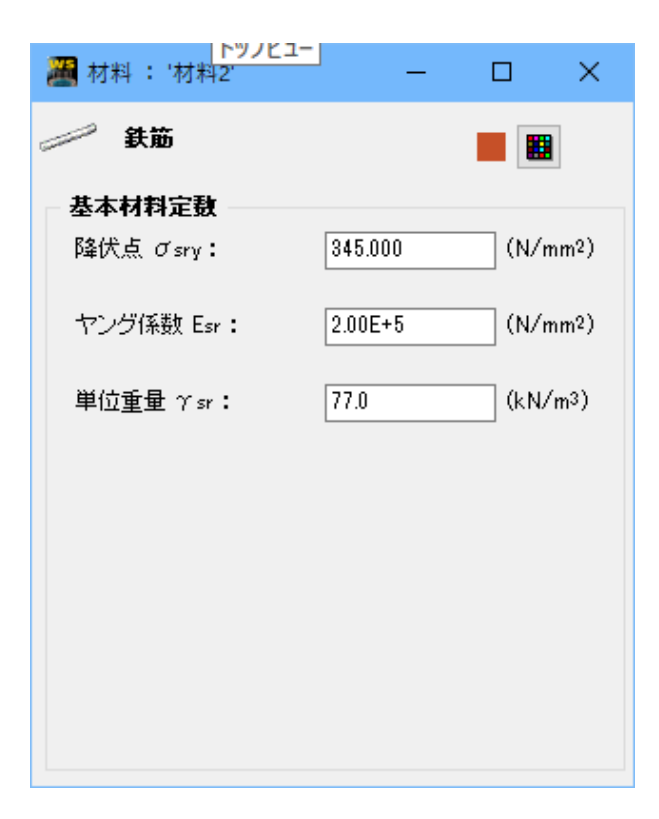

### 材料詳細

鉄筋の材料特性を入力します。 入力後は画面右上端の「×」をクリックします。

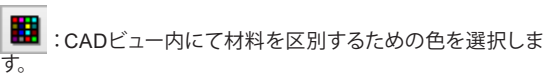

降伏点 σsy:降伏応力を入力します。

ヤング係数 Esr:ヤング係数を入力します。

単位重量 ysr:単位重量を入力します。

### 2-3 平面断面

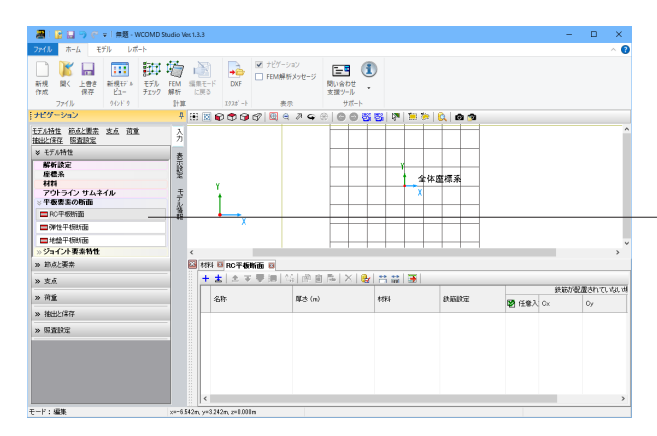

–入力-モデル特性-平板要素の断面-RC平板断面をクリック します。

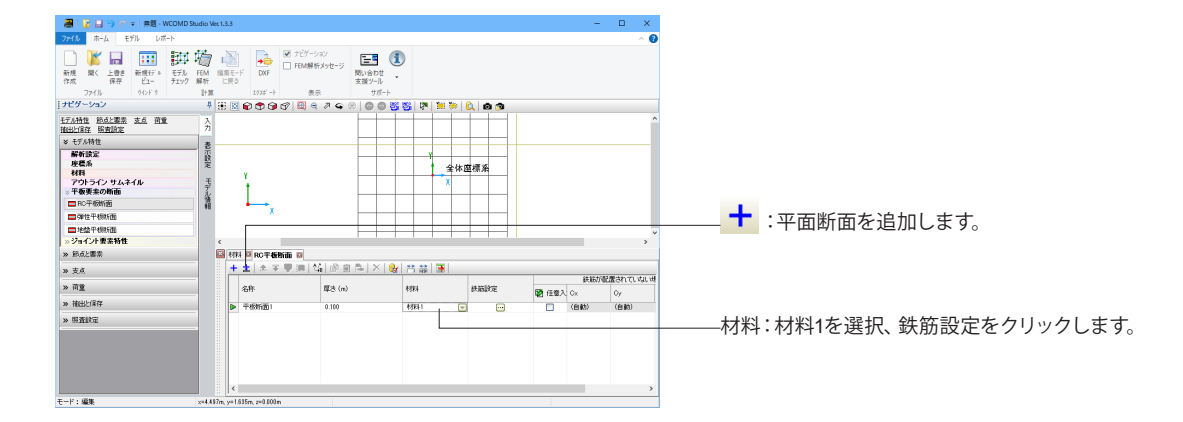

|       | 1441.00 |          |                                                                          |                                           | 15.507.455                                                                                                    |                                |                                                                                                    |                                                                                                    |         |                                                                                                    |                                         |                                                                                                    |                                                                                                    | 100000                                                                                                    |                                                                                                    |              |                                                                                                    |                                                 |
|-------|---------|----------|--------------------------------------------------------------------------|-------------------------------------------|----------------------------------------------------------------------------------------------------|--------------------------------|----------------------------------------------------------------------------------------------------|----------------------------------------------------------------------------------------------------|---------|----------------------------------------------------------------------------------------------------|-----------------------------------------|----------------------------------------------------------------------------------------------------|----------------------------------------------------------------------------------------------------|----------------------------------------------------------------------------------------------------|----------------------------------------------------------------------------------------------------|--------------|----------------------------------------------------------------------------------------------------|-------------------------------------------------|
| ARC)  | 0.23281 | 32000    | WHEN                                                                     | C- MARIA                                  | C+                                                                                                    | 20.000                         | 0.022 (mo)                                                                                                    | 425.00                                                                                                    | REA (c) | 82191                                                                                                    | 82464                                   | 1797.824                                                                                                    | Q X833                                                                                                    | Cy                                                                                                    | <b>8</b> az                                                                                                    | \$18.85 (no) | 1022.6.00                                                                                                    | 東京美への                                           |
| 0.000 | 1951    | + 00'00M | 631                                                                      | 26 -                                      | 64                                                                                                    | 0                              |                                                                                                    |                                                                                                    |         | 1000                                                                                                    | - +++++++++++++++++++++++++++++++++++++ | 6.01                                                                                                    | 98                                                                                                    | 34                                                                                                    | 0                                                                                                    |              |                                                                                                    |                                                 |
|       |         |          |                                                                          |                                           |                                                                                                    |                                |                                                                                                    |                                                                                                    |         |                                                                                                    |                                         |                                                                                                    |                                                                                                    |                                                                                                    |                                                                                                    |              |                                                                                                    |                                                 |
|       |         | _        | _                                                                        | _                                         | _                                                                                                    | _                              | _                                                                                                    | _                                                                                                    |         | _                                                                                                    | _                                       |                                                                                                    | _                                                                                                    | _                                                                                                    | _                                                                                                    |              |                                                                                                    | _                                               |
|       |         |          |                                                                          |                                           |                                                                                                    |                                |                                                                                                    |                                                                                                    |         |                                                                                                    |                                         |                                                                                                    |                                                                                                    |                                                                                                    |                                                                                                    |              |                                                                                                    |                                                 |
|       |         |          |                                                                          |                                           |                                                                                                    |                                |                                                                                                    |                                                                                                    |         |                                                                                                    |                                         |                                                                                                    |                                                                                                    |                                                                                                    |                                                                                                    |              |                                                                                                    |                                                 |
|       |         |          |                                                                          |                                           |                                                                                                    |                                |                                                                                                    |                                                                                                    |         |                                                                                                    |                                         |                                                                                                    |                                                                                                    |                                                                                                    |                                                                                                    |              |                                                                                                    |                                                 |
|       |         |          |                                                                          |                                           |                                                                                                    |                                |                                                                                                    |                                                                                                    |         |                                                                                                    |                                         |                                                                                                    |                                                                                                    |                                                                                                    |                                                                                                    |              |                                                                                                    |                                                 |
|       | AEC)    | AZ (* )  | All C.) BETERN MANNA<br>BANK ANNO DE DE DE DE DE DE DE DE DE DE DE DE DE | ARC) BTTN RANA NAADA<br>MAR DISS DICKS SH | ALE (*)         UTTH         MARGA         C- XEATA           1000         0531         01000         ALH         MAG | ARC1 STEEL REAL NOARS CALLS OF | ALC ()         REPRES         PAREA         NUMERIA         CALE ()         RE           NUMB         000         000         000         000         000         000         000         000         000         000         000         000         000         000         000         000         000         000         000         000         000         000         000         000         000         000         000         000         000         000         000         000         000         000         000         000         000         000         000         000         000         000         000         000         000         000         000         000         000         000         000         000         000         000         000         000         000         000         000         000         000         000         000         000         000         000         000         000         000         000         000         000         000         000         000         000         000         000         000         000         000         000         000         000         000         000         000         000 | Mat (*)         Particle         Particle |         | No.7 1 2700 (2000) (2000) (20 |                                         | Mar(1)         array         array         < | M(1)         Implication         Space         Non-No.         Non-No.         < | M(1)         prom.         pages.         max.soc.         Bits (master)         Bits (master) | M(1)         true         true <thtrue< th="">         true         true         <th< td=""><td></td><td>M<sup>11</sup> 1700 1900, 1900, 1900, 1900, 1900 1900, 1910, 1910, 1</td><td>Maria tana ang kang kang kang kang kang kang ka</td></th<></thtrue<> |              | M <sup>11</sup> 1700 1900, 1900, 1900, 1900, 1900 1900, 1910, 1910, 1 | Maria tana ang kang kang kang kang kang kang ka |

➡ X方向の材料-基本材料:材料2、Y方向の材料-基本材料:材料2を選択します。

入力後は画面右上端の「×」をクリックします。

### 2-4 節点

平板要素の外枠になる位置に節点を配置します。

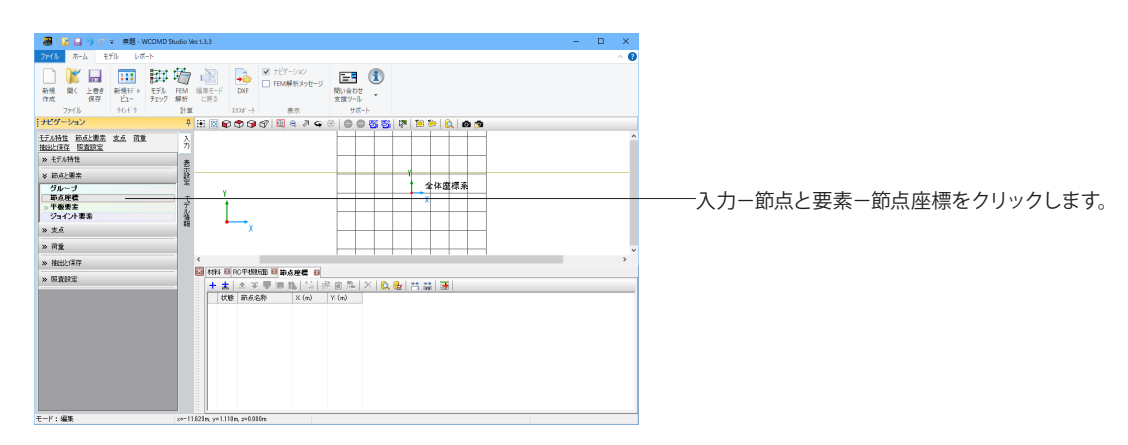

節点を4つ作成します。

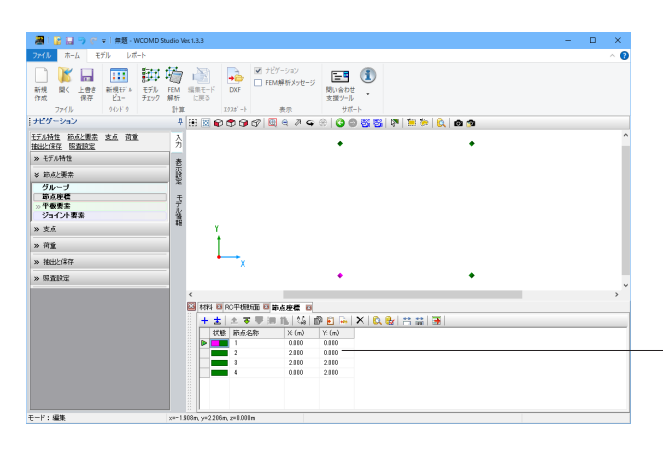

+ を4回クリックします。

| 下記の通り、入力します。 |    |       |       |  |  |  |  |  |
|--------------|----|-------|-------|--|--|--|--|--|
| 節点           | 名称 | Х     | Y     |  |  |  |  |  |
| 1            |    | 0.000 | 0.000 |  |  |  |  |  |
| 2            |    | 2.000 | 0.000 |  |  |  |  |  |
| 3            |    | 2.000 | 2.000 |  |  |  |  |  |
| 4            |    | 0.000 | 2.000 |  |  |  |  |  |

| 2D入力グリッド         ×           座標系            全体座標系                   |                                              |
|---------------------------------------------------------------------|----------------------------------------------|
| 座標系の入力<br>□ グリッドの表示 □ クロスカーソルの表示 □ 現座標の表示                           | モデルビューにて右クリック、2D入力グリッド選択すると、座標系入力の表示設定が可能です。 |
| タイブ<br>●直交座標 〇極座標<br>スタイル<br>〇ドット ・<br>・<br>・<br>・<br>・<br>・        |                                              |
| <u>グリッド間隔</u><br>ムX <sup>1.000</sup> [m]<br>ムY <sup>1.000</sup> [m] |                                              |
| スナップ問題 ダ グリッドと同じ<br>A× 1.000 [m]<br>AY 1.000 [m]                    |                                              |

### 2-5 平板要素

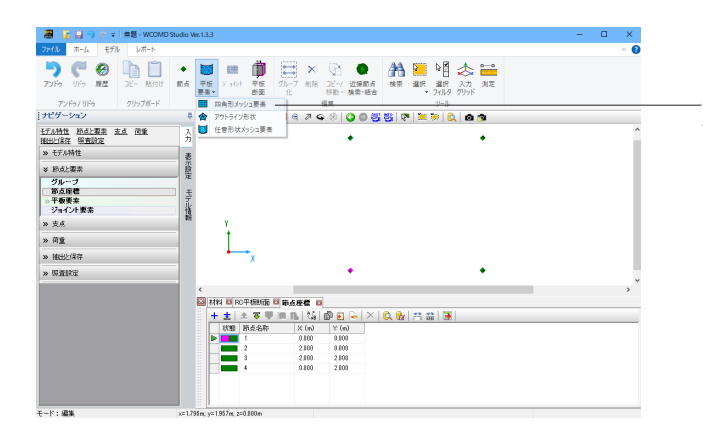

-モデルタブー平板要素-四角形メッシュ要素をクリックしま す。

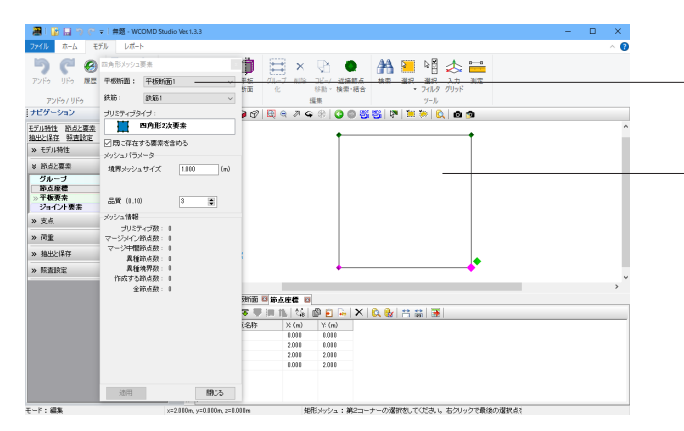

\_四角形メッシュ要素 <平板断面:平板断面1> <鉄筋:鉄筋1> <既に存在する要 素を含めるにチェック>を選択する。

最初に左上の節点をクリックし、次に右下の節点をクリックし ます。スペースキーを押すとコマンドが終了します(適用ボタン でも可)。

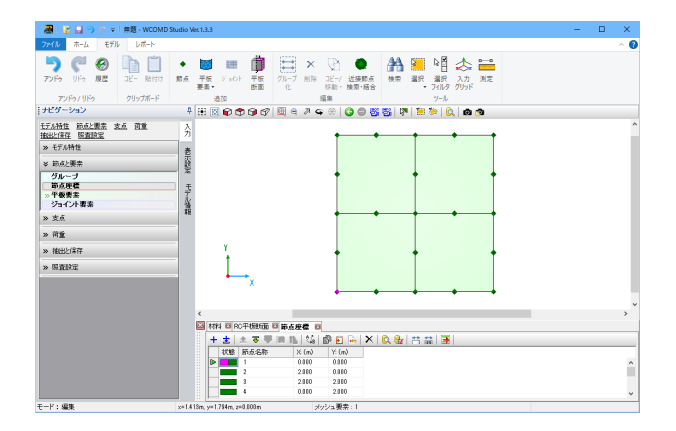

2-6 メッシュ要素

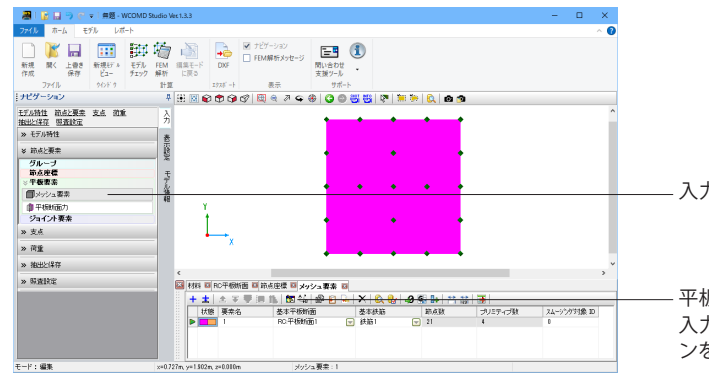

平板要素が完成しました。

1 つのメッシュ要素に4 つのプリミティブが含まれています。

入力一節点と要素ーメッシュ要素をクリックします。

平板断面と基本鉄筋の列を設定します。 入力行をダブルクリックするか「編集ウィンドウを開く」アイコ ンをクリックします。もしくは入力行をダブルクリック)

| 🏼 メッシュ要素 : '1'                          |          |                  |        | -     | □ ×   |
|-----------------------------------------|----------|------------------|--------|-------|-------|
| 9 • • • • • • • • • • • • • • • • • • • | =   📜 🤴  | • <b>N O O</b> 8 |        |       |       |
|                                         |          |                  |        |       |       |
|                                         |          |                  |        |       |       |
|                                         |          |                  |        |       |       |
|                                         |          |                  |        |       |       |
|                                         |          |                  |        |       |       |
|                                         |          |                  |        |       |       |
|                                         |          |                  |        |       |       |
|                                         |          |                  |        |       |       |
|                                         |          |                  |        |       |       |
|                                         |          |                  |        |       |       |
|                                         |          |                  |        |       |       |
|                                         |          |                  |        |       |       |
|                                         |          |                  |        |       |       |
|                                         |          |                  |        |       |       |
|                                         |          |                  |        |       |       |
|                                         |          |                  |        |       |       |
|                                         |          |                  |        |       |       |
|                                         |          |                  |        |       |       |
|                                         |          |                  |        |       |       |
| 十士  志平平詞  16  ×  雪  台台                  | <b>.</b> |                  |        |       |       |
| 状態 ブリミティブ 節点                            | 🔯 ov.    | 平板断面             | 平板鉄筋断面 | Cx    | Cy    |
| 1 3,8,5,9,6,10,7,11                     |          | RC:平板航面1 🛛 👻     | 鉄筋1 💌  | 0.400 | 0.400 |
| 2 7,10,6,13,12,14,2,15                  |          | RC:平板断面1 🚽       | 鉄筋1 👻  | 0.400 | 0.400 |
| 3 5,17,4,18,16,19,6,9                   |          | RC:平极断面1 🗨       | 鉄筋1 💌  | 0.400 | 0.400 |
| 4 6,19,16,20,1,21,12,13                 |          |                  | 获用b1   | 0.400 | 0.400 |
|                                         |          |                  |        |       |       |
|                                         |          |                  |        |       |       |
|                                         |          |                  |        |       |       |
|                                         |          |                  |        |       |       |
|                                         |          |                  |        |       |       |
|                                         |          |                  |        |       |       |
|                                         |          |                  |        |       |       |
|                                         |          |                  |        |       |       |
|                                         |          |                  |        |       |       |

### 2-7 支点

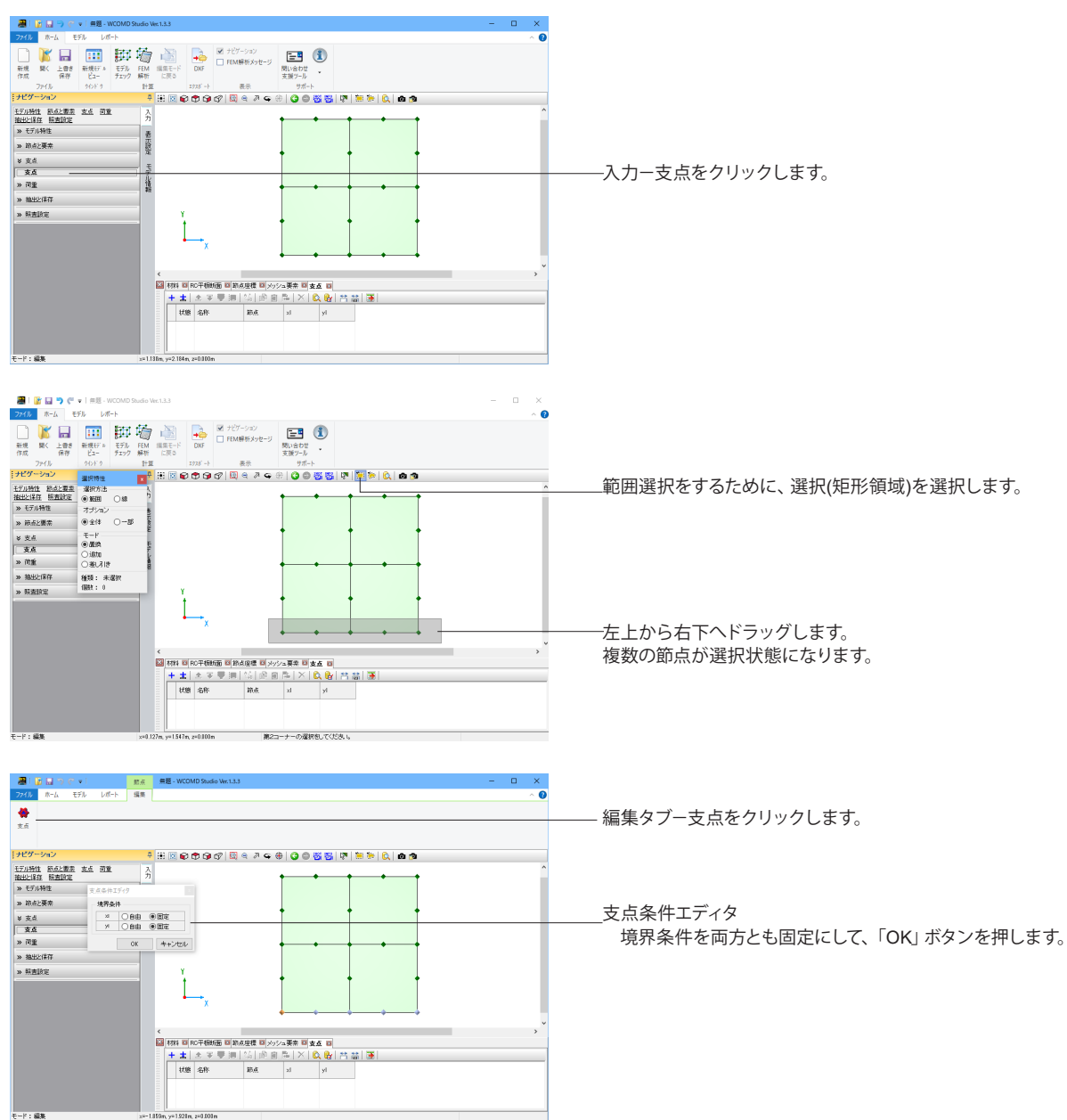

メッシュ要素が4 つのプリミティブで構成されています。

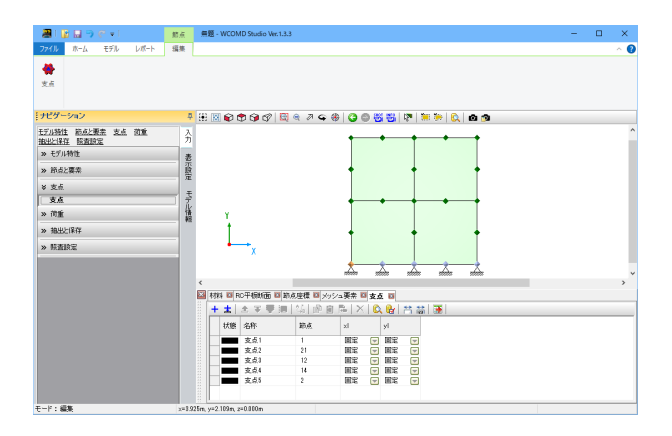

### 2-8 荷重

基本荷重ケース

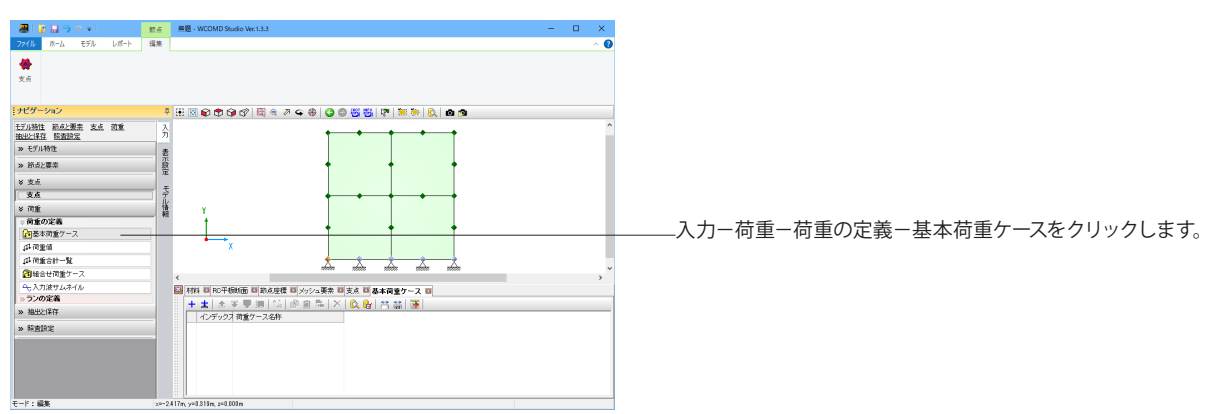

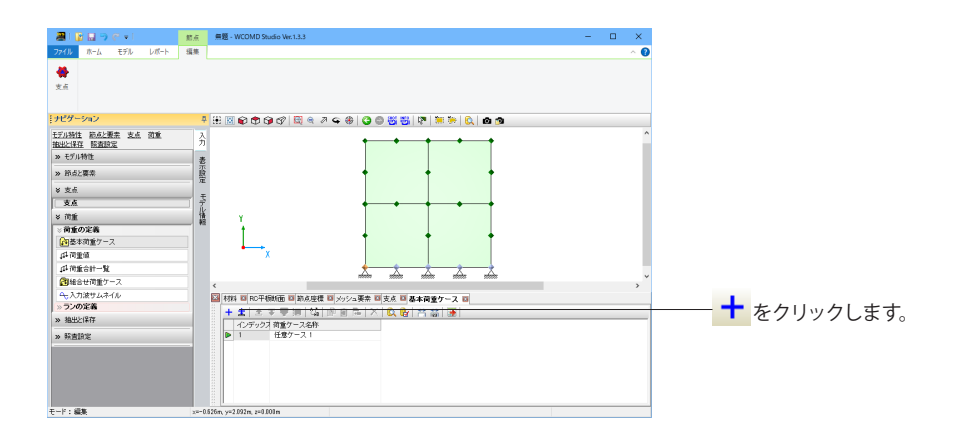

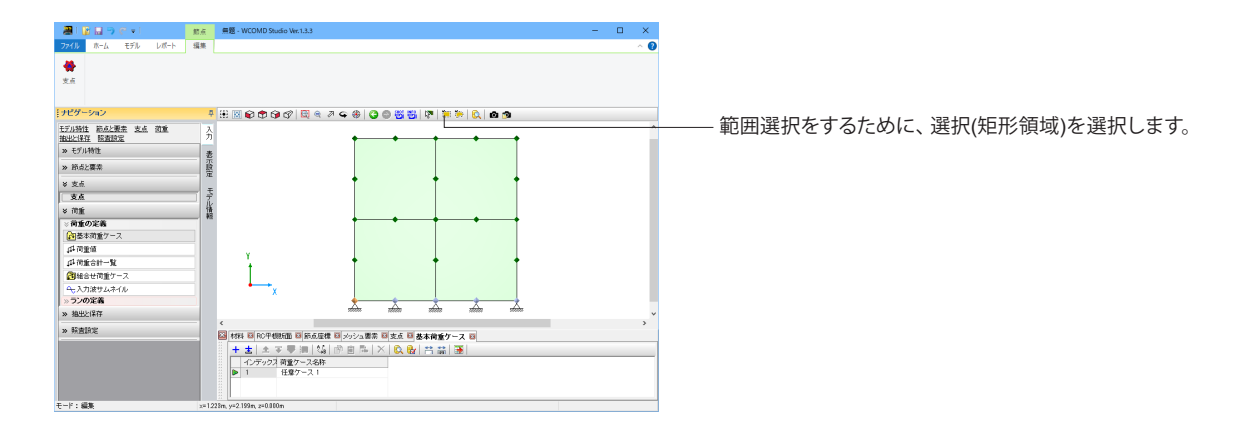

支点が設定されました。

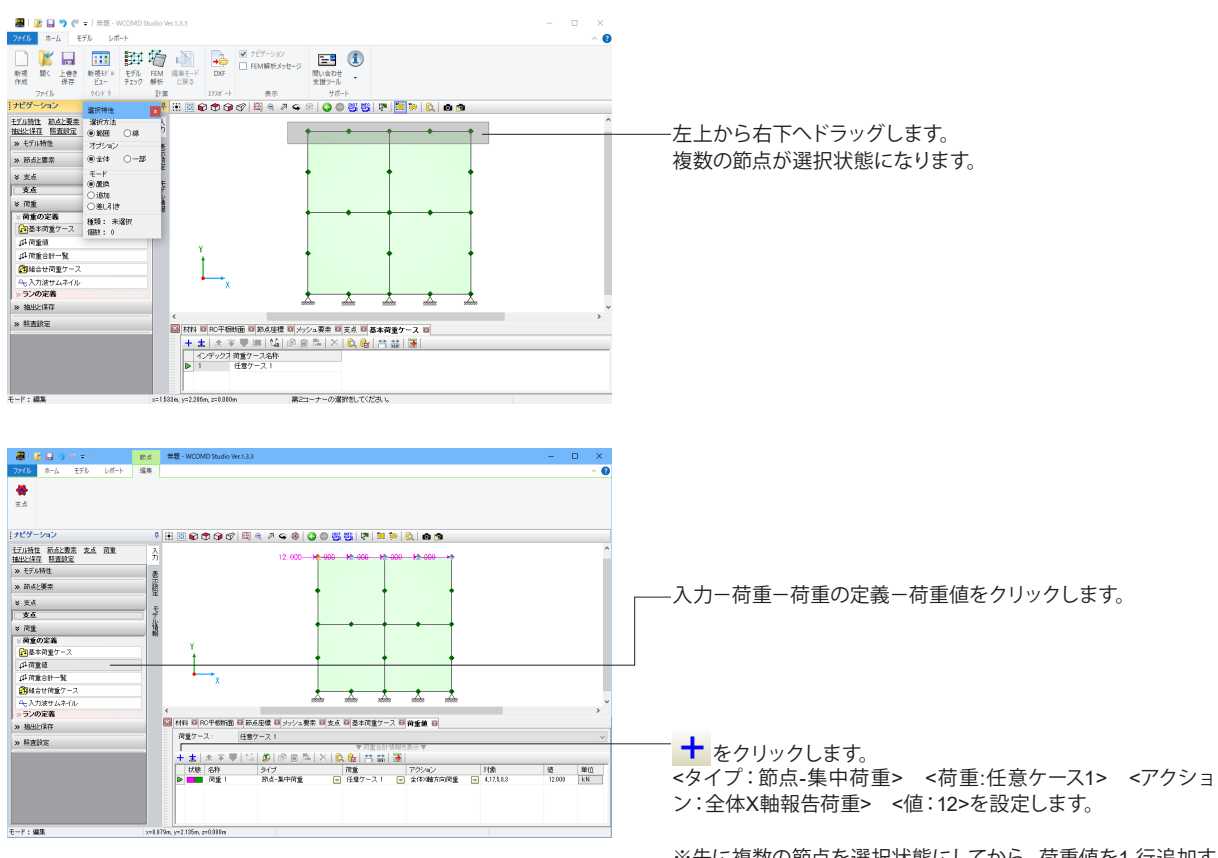

※先に複数の節点を選択状態にしてから、荷重値を1行追加すると選択された節点が自動的に対象欄へ追加されます。

### シーケンス荷重

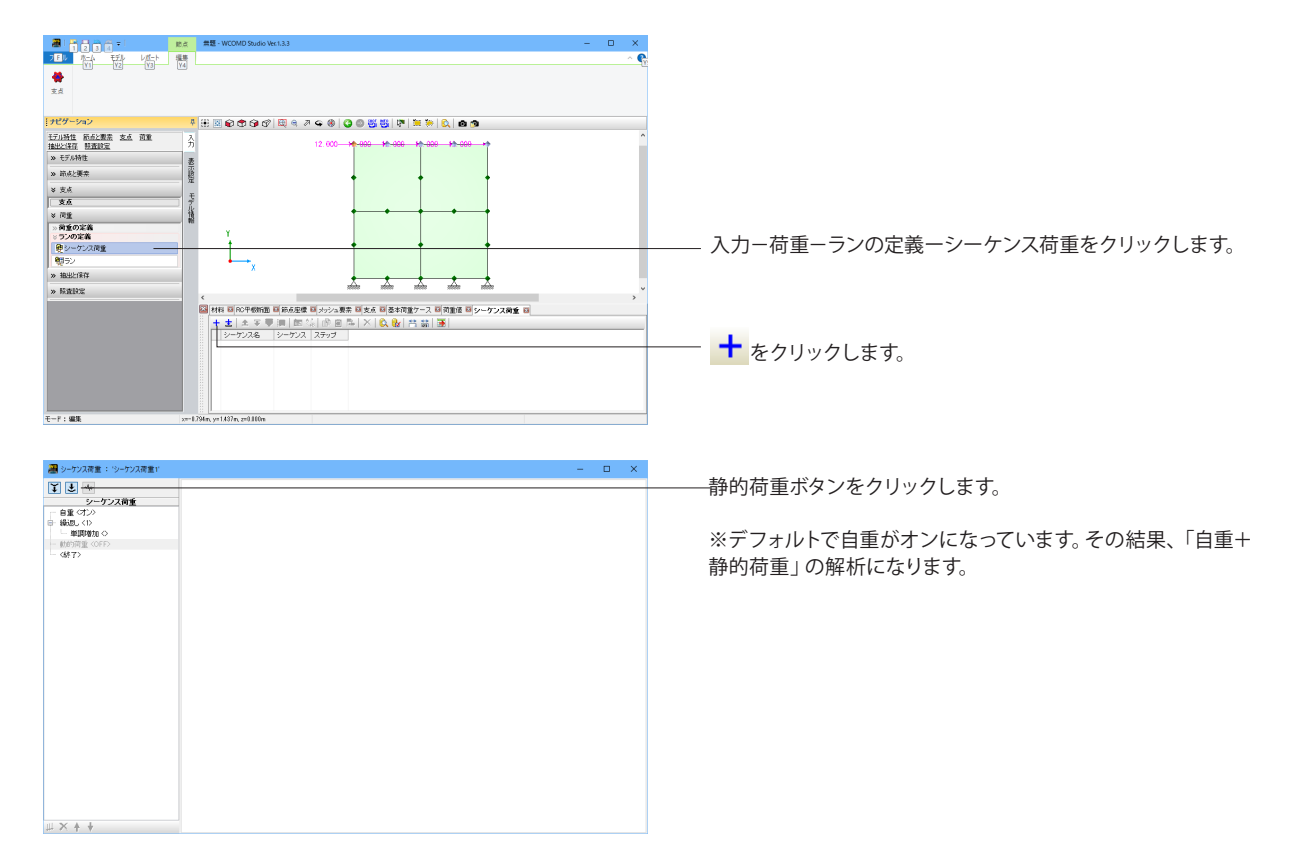

| 🏭 シーケンス商業: 'シーケンス商業1'                                                                                                    |                                                | - 0 | ×                                      |
|----------------------------------------------------------------------------------------------------|------------------------------------------------|-----|----------------------------------------|
| ■ シーワンス完全: シーワンス完全1<br>「」」」<br>シーワンス完全<br>「日本の」<br>「日本の」<br>「日本の<br>「日本の」<br>「日本の」<br>「日本の」<br>「日本の<br>「日本の<br>「<br>「日本の<br>「<br>「日本の<br>「<br>「<br>「日本の<br>「<br>「日本の<br>「<br>「<br>「<br>「<br>「<br>「<br>「<br>「 | 構整7-ス<br>691: (任97-ス1 ) ♥<br>プロジィー 単同時版 ♥<br>● | - 0 | ×<br><u> 左</u> 側<br><荷<br>・<br>つ<br>回数 |
| ш×++                                                                                                    | REIN: 110<br>MARIEN: 14 € 8                    |     | 入力<br>※こ<br>回載                         |

左側ツリーの「単調増加」をクリックします。

<荷重ケース 名称:任意ケース1> <プロパティ アクション:単調増加 荷重割増:0.100 適用 回数:10>と選択します。

入力後、画面右上端の「×」をクリックします。

※この設定は、基本荷重ケース「任意ケース1」を0.1 倍して10 回載荷する意味になります。

シーケンス荷重が設定されました。

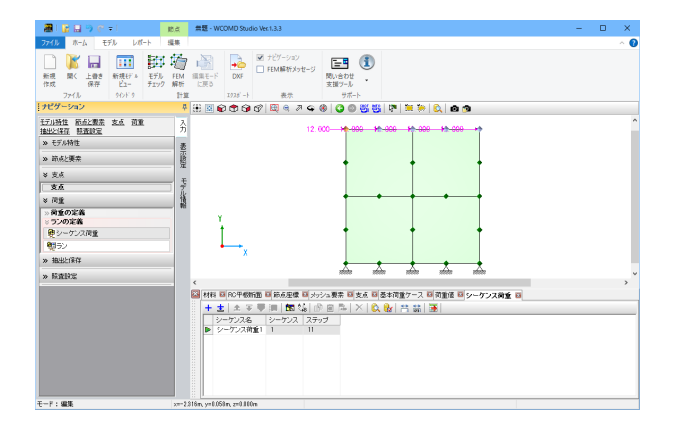

### 2-9 ラン

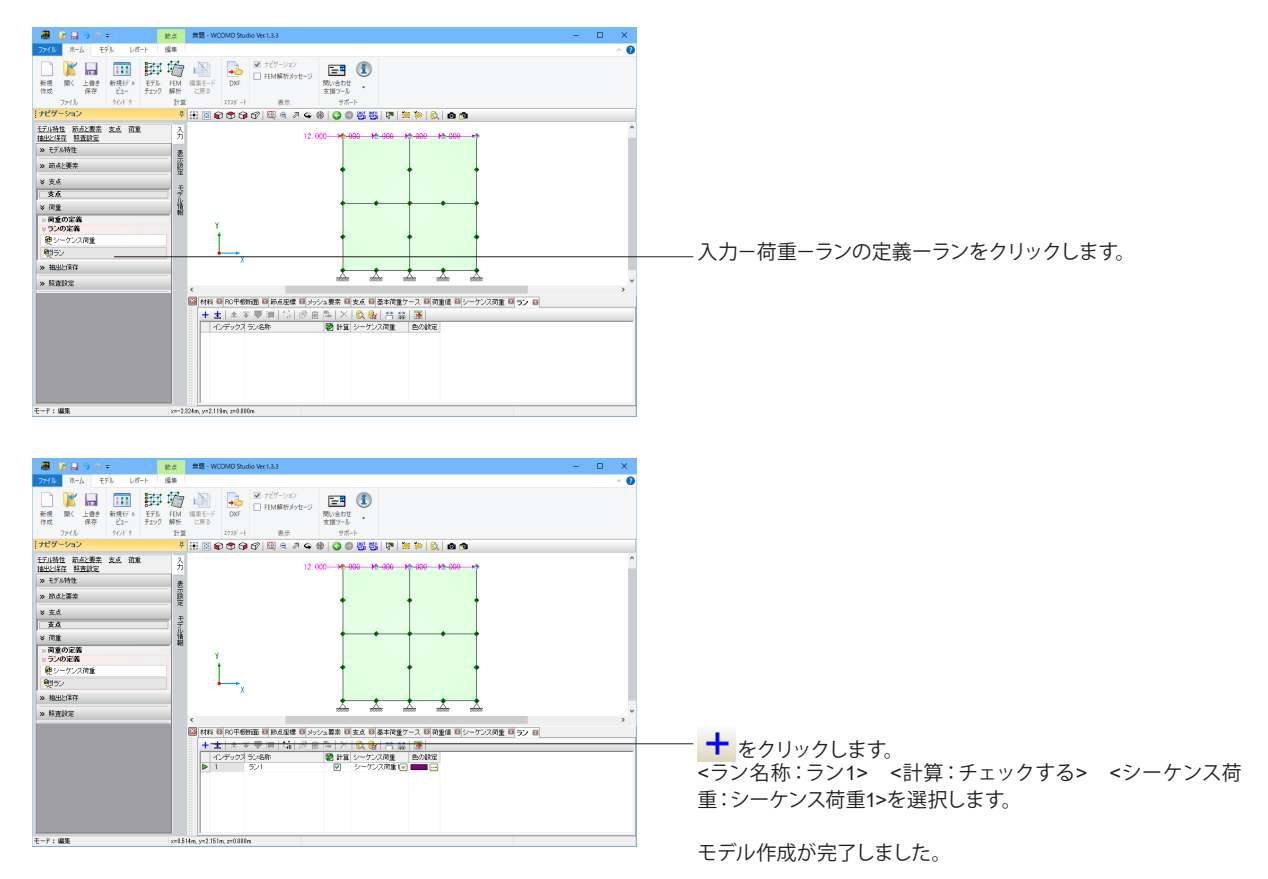

### 3 解析

### 3-1 FEM解析

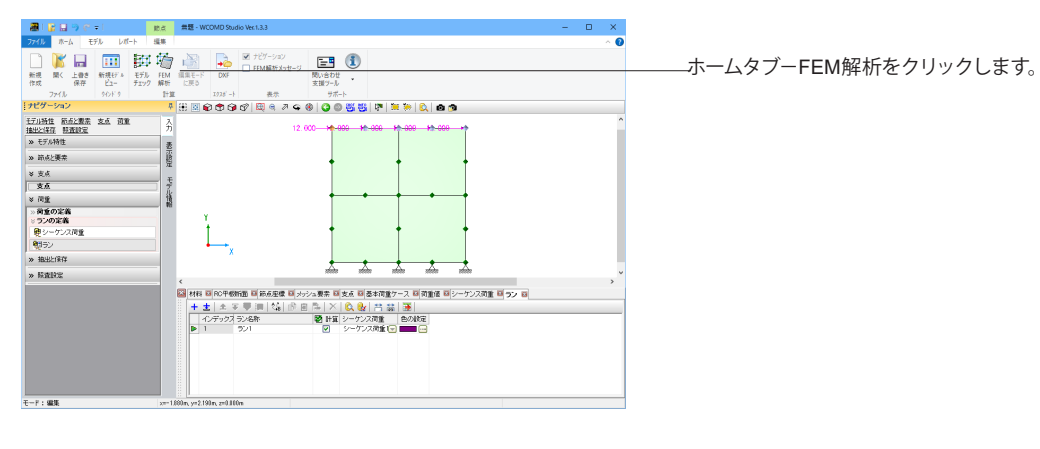

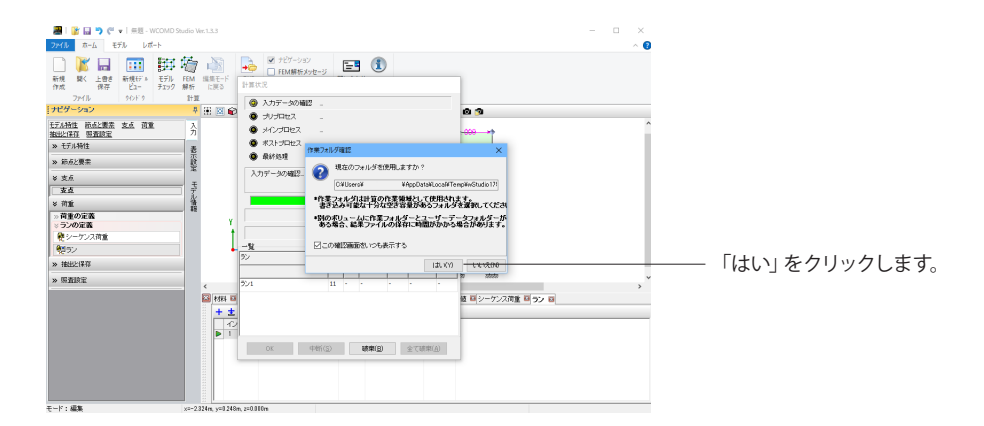

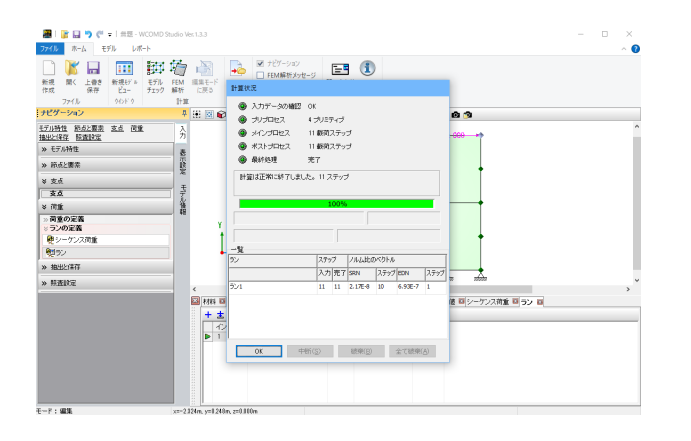

解析が完了しました。

「OK」ボタンを押します。

※シーケンス荷重とランの定義は必須です。

「[4182] モデルでランが選択されていません。」エラーメッ セージが表示される場合はナビゲーション「荷重」、「ランの定 義」より作成してください。 (Q1-14参照)

https://www.forum8.co.jp/faq/ucwin/wcomdstudioqa. htm#q1-14

### 3-2 解析結果確認

| 🕮 i 🔒 🗎 🔿 🖑 = i                                                                                                    | FEM                   | 無題 - WCOMD Studio Vec                                                                                           | 1.3.3                                                    |          | – 🗆 🗙       |
|----------------------------------------------------------------------------------------------------|-----------------------|----------------------------------------------------------------------------------------------------|----------------------------------------------------------|----------|-------------|
| ファイル ホーム モデル レポート                                                                                                    | >-1>2結果<br>低別結果       |                                                                                                    |                                                          |          | ^ <b>()</b> |
| 通信         公司         回目         ●再生           ラン         構造         波形         新規         ●用量                                                                                                    | ● 件止<br>H 量終<br>1 ① ① | immet-ri<br>times                                                                                               | <ul> <li>デビゲーション</li> <li>メッセージ</li> <li>収容編果</li> </ul> |          |             |
| 結果 りっとり シーケン                                                                                                    | AVI JL-DIVE S         | 1121 1928 ->                                                                                                    | 表示                                                       |          |             |
| ナビダーション                                                                                                    | 🚽 🗄 🔟 📦 🔁 🕯           | 🗩 🕑 🖾 🔍 🖨 🖓 🖨 🛞                                                                                                 | 0088800                                                  | 0 Ø      |             |
| 2248年 支出注始 前点・要素<br>フルティク表示形式 グループ モデルスケール<br>結果スケール<br>40                                                                                                    | 変形性能基準<br>ラン1 - ステッ   | 71                                                                                                    | • •                                                      | •        | ŕ           |
| 8 72/84                                                                                                    | - î                   |                                                                                                    |                                                          |          |             |
| 52 521                                                                                                    | ~                     |                                                                                                    |                                                          |          |             |
|                                                                                                    | •                     |                                                                                                    |                                                          |          |             |
| 2 38 45 5 40 40 40 - 14 5 4 18<br>Theory                                                                                                    |                       | The second second second second second second second second second second second second second second second se | T.                                                       |          |             |
| 77710 (1771) (1771) (1 |                       |                                                                                                    |                                                          |          |             |
|                                                                                                    |                       |                                                                                                    |                                                          |          |             |
| □30表示 □テーブル表示                                                                                                    |                       |                                                                                                    |                                                          |          |             |
| □オーバーラオウグ要素を表示                                                                                                    |                       | •                                                                                                    | -•                                                       | •        | +           |
| 形状                                                                                                    |                       |                                                                                                    |                                                          |          |             |
| □実位図 ビオリウルモナル                                                                                                    |                       |                                                                                                    |                                                          |          |             |
| ✓動動の表示                                                                                                    |                       |                                                                                                    |                                                          |          |             |
| ※ 流形性能                                                                                                    |                       | T                                                                                                    | Ť                                                        |          | T I         |
| 损失结果                                                                                                    |                       |                                                                                                    |                                                          |          |             |
| ●最大 ○残留                                                                                                    |                       |                                                                                                    |                                                          |          |             |
| ☑境界線を表示する                                                                                                    | · · · ·               | x                                                                                                    |                                                          |          |             |
| * 筋点·要素                                                                                                    |                       | skre                                                                                                    | gevere                                                   | light _  | tu          |
| 表示 久和 約面 色 LA                                                                                                    | - · .                 | 10000                                                                                                    |                                                          | 20000 10 | ×           |
| レポードリストに追加                                                                                                    | x==0.521m, y=2.886    | n                                                                                                    |                                                          |          | ( )         |

シーケンス結果タブーラン ナビゲーションーラン結果ーカテゴリー変形性能基準

※今回のモデルは荷重が小さいので変形性能基準の結果はありません。

### 収束結果

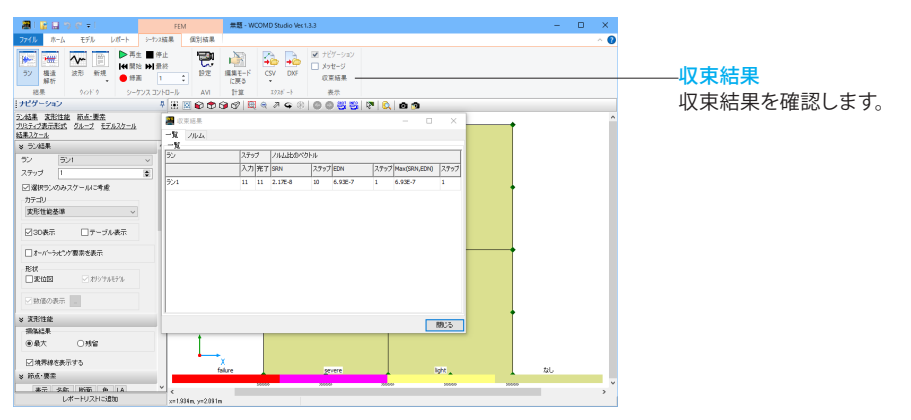

### 変位

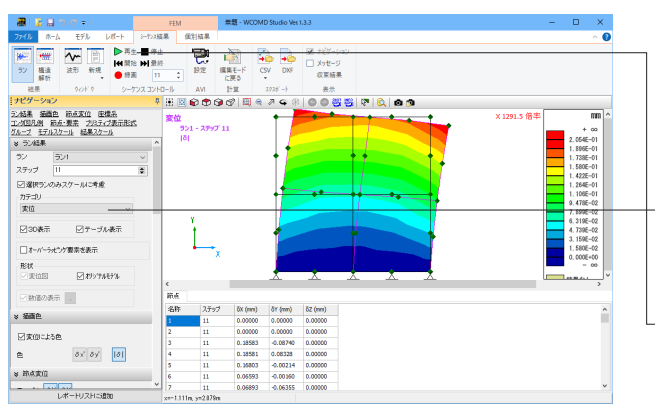

ナビゲーションーラン結果ーカテゴリー変位 テーブル表示にチェックします。 節点の変位に関して数値表が表示されます。

- 再生ボタンを押すと変形アニメーションが実行されます。

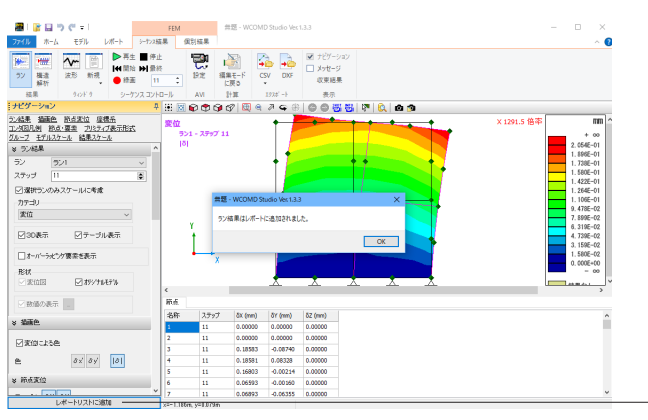

<sup>ー</sup>レポートリストに追加をクリックします。 現在表示している図と数値表をレポートリストへ追加します。

### 要素応力

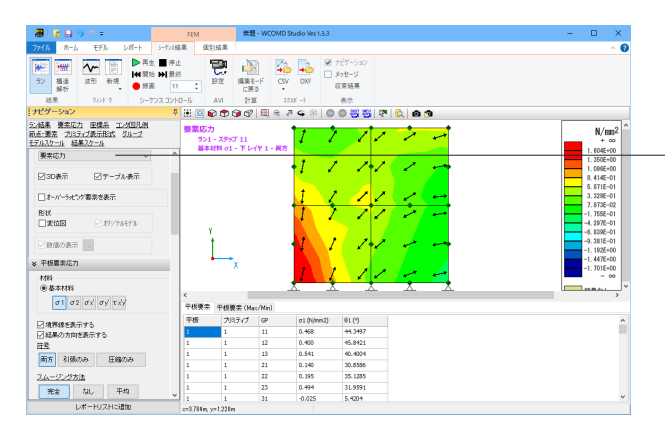

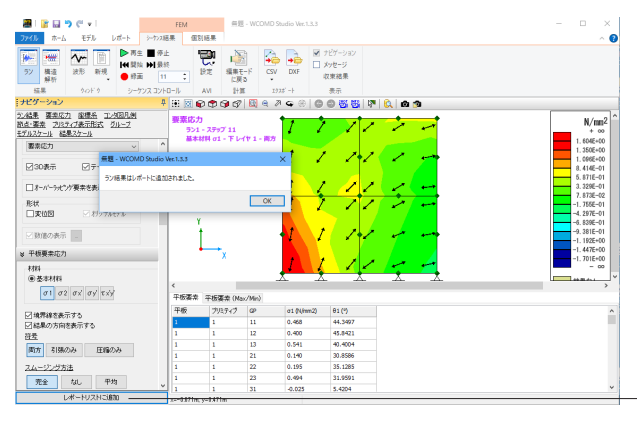

ナビゲーションーラン結果ーカテゴリー要素応力 テーブル表示にチェックします。

※要素応力のデフォルトは最大主応力σ1です。 「結果の方向を表示する」にチェックを入れると主応力の方向 が図示されます。要素応力は要素としての応力です。つまり、鉄 筋コンクリートという複合体としての応力です。コンクリート単 体の応力ではありません。

- レポートリストに追加をクリックします。 現在表示している図と数値表をレポートリストへ追加します。

### モデル全体結果確認

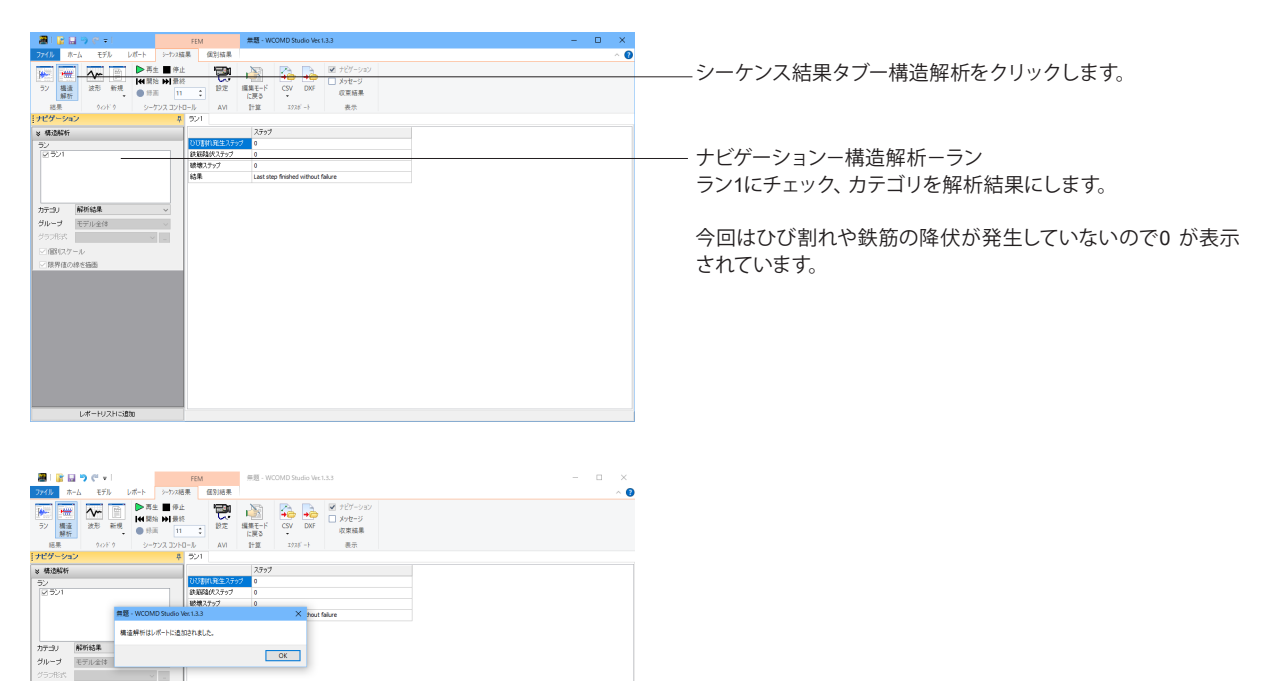

--レポートリストに追加をクリックします。 現在表示している図と数値表をレポートリストへ追加します。

### 4 出力

4-1 レポート出力

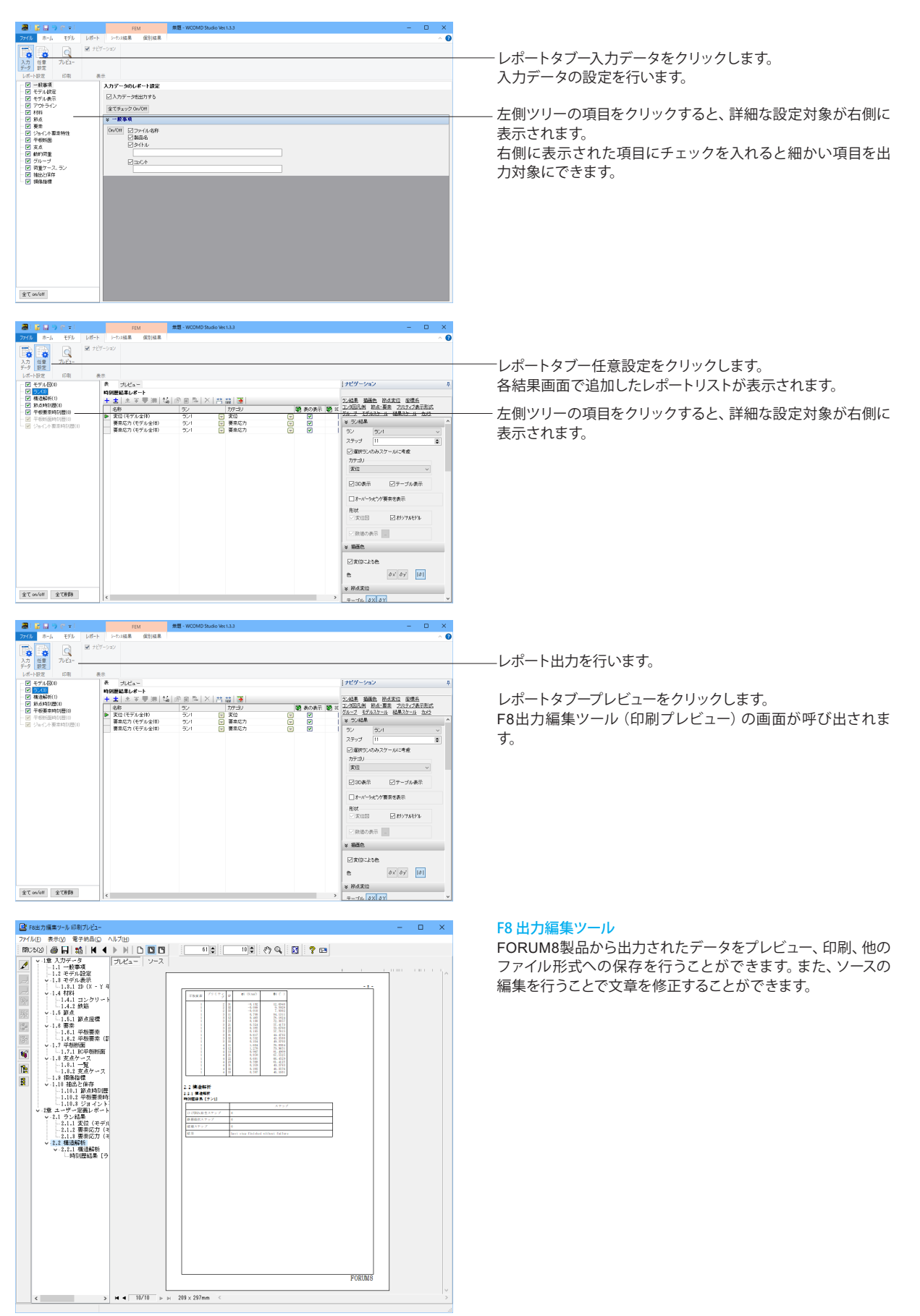

# 第3章 Q&A

### Q1-1 入力から出力までの操作手順は?

A1-1 最も簡単なモデルを用いて、モデル作成から解析実行および出力までの画面操作をご案内いたします。下記のpdfへのリンクより取得してください。

・最も簡単な操作手順の一例( http://www.forum8.co.jp/faq/ucwin/image/operation.pdf )

- Q1-2 RC要素の自重はどのように算出されているか?
- A1-2 RC要素の自重は、鉄筋比より要素の平均単位体積重量 $\gamma$ mを求め、それに要素の体積を乗じて計算されます。コンクリートと鉄筋の単位体積重量をそれぞれ $\gamma$ c、 $\gamma$ s、X方向鉄筋比とY方向鉄筋比をそれぞれPx、Pyとすると、平均単位体積重量 $\gamma$ mは、以下のとおりです。  $\gamma$ m = ( $\gamma$ c+ $\gamma$ s\*Px+ $\gamma$ s\*Py) / (1.0+Px+Py) 無筋要素の場合は、Px=Py=0.0となります。

#### Q1-3 UC-win/WCOMDの荷重ファイル(\*.dsd)は、どこで読み込みますか

A1-3 UCWファイルをインポートするダイアログの「荷重ファイルを追加」ボタン(下図)をクリックすることで読み込むことができます。1つのファイルが1つのランとしてインポートされます。当該箇所では、複数のファイルを選択しインポートすることもできます。過って意図しないファイルを選択した場合は、「荷重ファイルを追加」ボタンの右側にある「X」ボタンにてインポート対象から除外することができます。

| インポート UC-win/W                | COMD・Meshファイル                             |                           |               |   |
|-------------------------------|-------------------------------------------|---------------------------|---------------|---|
| メッシュファイル: C#Pn<br>プロジェクト: SAM | ogram Files (x86)¥FORUM 8¥UC<br>PLEDATA ~ | DwinWCOMD 2.3¥Samples¥sar | nplesdata.ucw |   |
|                               |                                           |                           |               | ^ |
| BEAM(s2)                      | Buckling(s6)                              | cylinder(s1)              | pier(s3)      |   |
|                               |                                           |                           |               | Ŷ |
| 荷重:複数の荷重ファイ.                  | ル (*.dsd) を追加でき、1ファイル                     | が1つのランとなります。              |               |   |
| 😂 荷重ファイルを追加                   | X                                         |                           |               |   |
|                               |                                           |                           |               |   |
|                               |                                           |                           |               |   |
|                               |                                           |                           |               |   |
|                               | Ok                                        | -                         | キャンセル         |   |

#### Q1-4 「UC-win/WCOMD」のデータファイルを読み込むことはできるか?

A1-4 「UC-win/WCOMD」Ver.2.2.2以降で作成または保存された入力データ(\*.ucwと\*.dsd)を読み込むことができます。なお、UC-win/WCOMDの結果データ(\*.res)を読み込むことはできません。

「UC-win/WCOMD」 Ver.2.2.2より前のバージョンで作成した入力データファイルを読み込みたい場合は、一旦「UC-win/WCOMD」 Ver.2.2.2で読み込み後、出力された\*.ucwファイル及び\*.dsdファイルを「WCOMDStudio」にて読み込んでください。

### Q1-5 「Engineer's Studio」と「WCOMD Studio」の違いは?

A1-5 主な違いを簡単に整理しますと下記のとおりです。ここでは、道路橋示方書を「道示」、コンクリート標準示方書を「コン 示」と呼びます。

<Engineer's Studioだけにあるもの>

- ・3次元空間にモデルを作成
- ・弾性梁要素、 $M-\phi$ 要素、ファイバー要素
- ・剛体要素、減衰要素、ケーブル要素、ばね要素
- ・支点条件は自由、固定、ばね支持のいずれか
- ・要素別Rayleigh減衰、要素別剛性比例型減衰
- ・固有値解析
- ・フレーム要素の断面照査機能(道示、コン示)
- ・フレーム要素の塑性率照査(道示の保耐が適用可能な構造が対象)
- ・フレーム要素の残留変位照査(道示の保耐が適用可能な構造が対象)
- ・平板要素の面内と面外変形
- ・平板要素の積層レイヤ構造

<WCOMD Studioだけにあるもの>

- ・2次元空間にモデルを作成
- ・地盤非線形要素、RCジョイント要素、ユニバーサルジョイント要素
- ・平板要素の面内変形
- ・支点条件は自由、固定のいずれか
- ・平板要素は1層レイヤのみ(ただし、オーバーラッピング要素有り)

### Q1-6 ジョイント要素の種類と用途は?

A1-6 ジョイント要素は2つ以上の要素間のインターフェースです。ジョイント要素は接合面の断続的開口やずれを表現するため に使われます。ジョイント要素には、下記2種類がございます。

> \* RCジョイント要素 (RC joint element) \* ユニバーサルジョイント要素 (Universal joint element)

RC構造物において断面が極端(不連続的)に変化するところでは局所的な変形が集中的に現れる傾向があります。例えば厚い方の要素からの鉄筋の引き抜き、ジョイント要素に沿ったせん断ずれ、薄い方の要素から厚い方の要素へのめり込み等です。RC

ジョイント要素を用いることでこれらの複雑な挙動が表現され、実際のRC構造物の挙動に近い解析を正確に行えます。

ユニバーサルジョイント要素は異なる材料要素間の接合面にて定義されます。特にRC要素と地盤要素間に用います。ユ ニバーサルジョイントは基本モードでは自動的にRC要素と地盤要素に対してのみ定義されます。ユニバーサルジョイント を導入することにより2つの要素の境界面のせん断ずれや開口を考慮することができます。

詳細については、下記参考文献を御覧下さい。

"Nonlinear Analysis and Constitutive Models of Reinforced Concrete" by Hajime OKAMURA and Koichi MAEKAWA, Gifoudo-Shuppan, p.p62-71, 1991.5.

また、サンプル「subway.wsx」は、RCの地中構造物を題材にしたサンプルで2種類のジョイント要素が用いられています。 デフォルトのインストール状態では下記フォルダにあります。 C:\Program Files (x86)\FORUM 8\WCOMD Studio 1.0.2\Samples

(※上記パスは、64bitOSで製品バージョンがVer.1.0.2の場合のものです。お客様の環境に応じて適宜読み替えられて下さい)

#### Q1-7 ジョイント要素の作成方法が知りたい

A1-7 以下のスクリーンキャスト(動画)を御覧下さい。 http://www.forum8.co.jp/faq/ucwin/image/jointElmCreation/index.html

### Q1-8 カラーで印刷したい

A1-8

下図に示すように、WCOMD Studio のメイン画面の 「WS」 アイコンから 「システムオプション」 を実行して呼び出される画 面 「カラー設定」 の 「印刷」 で 「カラー」 に変更してください。

| <u> </u>                                                                                         | a                                                                                                    |                                        |                                                                                                   |
|--------------------------------------------------------------------------------------------------|----------------------------------------------------------------------------------------------------|----------------------------------------|---------------------------------------------------------------------------------------------------|
| <ul> <li>■ ####@</li> <li>■ #####@</li> <li>■ ±####################################</li></ul>    | 最新的ドキュシ↓                                                                                                    | 2<br>2<br>3<br>4<br>7                  |                                                                                                   |
| 🚆 システム オプション                                                                                     |                                                                                                    |                                        |                                                                                                   |
| 基本設定<br>オプリョン<br>ガラー372<br>入出カフォーマット<br>編編オプリョン<br>結構<br>メイセンス<br>Cpend<br>のいののがオプリョン<br>バージョン体験 | モデルなどのカラー設た<br>クルーフ 全談定<br>名称<br>バイダイト<br>激効<br>エラー<br>警告<br>遅秋<br>埋蔵<br>埋蔵<br>埋蔵<br>埋蔵<br>埋蔵<br>して<br>クレーフ<br>名称<br>スト<br>トレーダ<br>名称<br>エラー<br>警告<br>遅ない<br>現か<br>して<br>ラー<br>シー<br>学者<br>して<br>シー<br>シー<br>シー<br>との<br>、<br>、<br>、<br>、<br>、<br>、<br>、<br>、<br>、<br>、<br>、<br>、<br>、 | 22 2 2 1 2 2 2 2 2 2 2 2 2 2 2 2 2 2 2 | ● カラ-<br>● 会(1) 0 0<br>新たかに 255 0<br>明点を 255 0<br>務: 255 0<br>務: 6 0 0<br>務: 255 0<br>RG8: FF00FF |
|                                                                                                  | <b>Z軸</b><br>節点<br>接続点<br>アウトライン                                                                                                    |                                        | デフォルト設定 インボ・                                                                                      |

### Q1-9 材料毎に要素を描画する色を変えたい

A1-8 下図の様に材料エディタで指定した色で各要素を描画させる方法を紹介します。

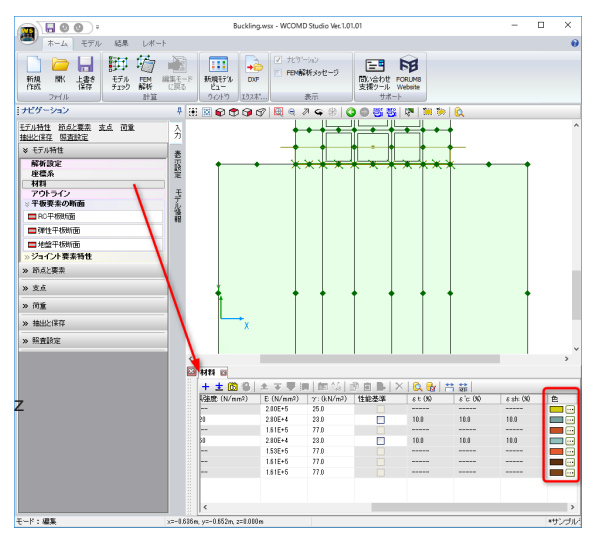

下図の様に操作します。

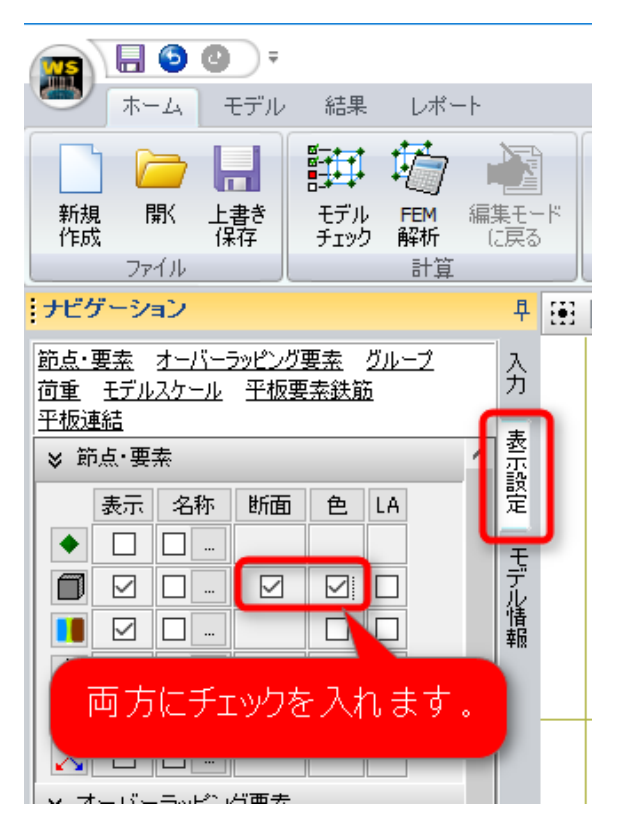

#### Q1-10 各要素の有効鉄筋比の値をモデルビューで確認したい

A1-10

下図の様に操作すると各要素に十字の棒が表示されます。そして、その棒は有効鉄筋比の値に応じた色で描画されます。

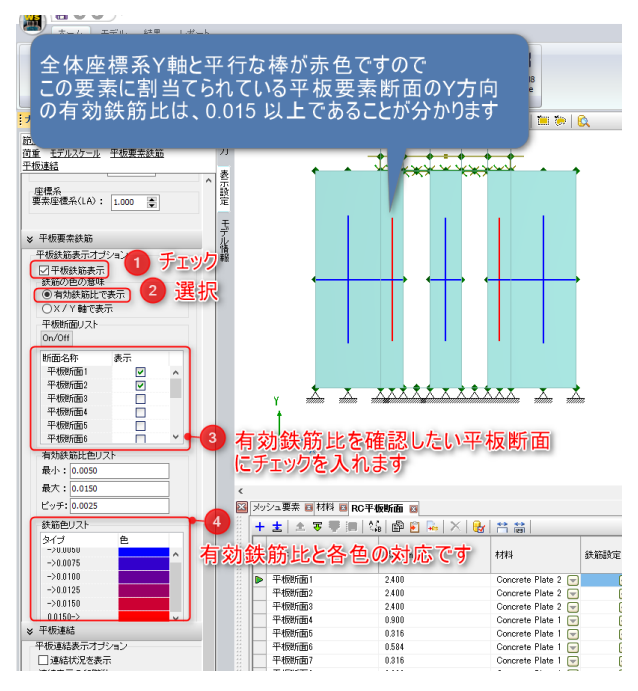

#### Q1-11 メッシュ要素の作成方法が知りたい

- A1-11 以下の動画を御覧下さい。 https://youtu.be/\_4i0Qoxp-\_8
- Q1-12 法線ベクトルを反転させた平板断面力を2つ定義して計算させて結果をみると、 軸力とせん断は、符号も含めて同じ モーメントは、逆符号で絶対値が同じ となる。この理由は?
- A1-12 力の釣合いがとれていれば、自由物体を切断した面に作用する力は釣り合っています。そのため、法線ベクトルの向きが反転した場合の断面力は値が同じで符号が反転します。
   軸力とせん断力は、法線ベクトルの向きが反転しますので、符号が反転します。
   しかし、集計対象となる節点が異なるので、それらの節点に発生している力(等価節点力)の合計値の符号が反転します。
   符号反転が2回なので結果的に符号は同じになります。
   モーメントは、法線ベクトルの向きが反転しても、左回りという定義によって符号の反転はありません。等価節点力の集計値は符号が反転しますので、結果的に符号が反転します。この結果、
   軸力とせん断は、符号も含めて同じ
   モーメントは、逆符号で絶対値が同じとなります。

ただし、集計対象となっている節点に集中荷重が載荷されている場合は、集中荷重と等価節点力の合計がゼロとなるよう に力の釣合いが成立しますので、上記のようにはなりません。

#### Q1-13 破壊基準のデフォルト値の出典を知りたい

```
A1-13 デフォルト値の破壊基準:
```

- ・最大引張ひずみ……3%(ひずみがこれ以上になると引張破壊)
- ・最大圧縮ひずみ……1%(ひずみがこれ以上になると圧縮破壊)

・最大せん断ひずみ…2%(せん断ひずみがこれ以上になるとせん断破壊)

の根拠は、WCOMD Studio のヘルプ [テクニカルノート] - [参考文献] の「解析事例」に示しております、下記文献P.197 を参照しています。

3) Nonlinear Response of Underground RC Structures under

Shear」; Shawky, A.and Maekawa, K.;Proc.of JSCE, No.538/V-31, 1996.5. (邦題:地中RC構造の非線形せん断応答)

重度の損傷、軽微な損傷のデフォルト値に関しては、参考文献に示される数値ではありません。以下のように、考察して 設定しています。いずれも一例ですので、必要に応じてアドバンスモードで変更していただくことになります。

#### <重度の損傷>

コンクリート圧縮ピークひずみが2000 $\mu$  (= $\epsilon$ 'peak)、コンクリートの終局圧縮ひずみが3500 $\mu$  (= $\epsilon$ 'cu)の場合、 $\alpha$ = $\epsilon$ 'cu/ $\epsilon$ 'peak=1.75です。これより、少し厳しい側を考えて、 $\alpha$ =1.5としています。

### <軽微な損傷>

「土木学会コンクリート標準示方書 設計編(平成8年)」には「使用限界状態に対する検討」で曲げひび割れの検討を行なう項目があります。これを参考にして、以下のような例が考えられます。 ひび割れ幅wの算定式: w=lcr× $\varepsilon$ ここに lcr:ひび割れ間隔 lcr=k { 4c + 0.7(Cs -  $\varphi$ )} w:ひび割れ幅 (mm) k:鋼材の付着を表す定数で一般に異形鉄筋では1.0 c:かぶり (mm) Cs:主鉄筋の中心間隔 (mm)  $\varphi$ :主鉄筋2 (mm)  $\varepsilon$ :ひび割れ面直方向のひずみ

ひび割れ幅を許容ひび割れ幅に置き換えれば、軽微な損傷の基準の目安は  $\varepsilon = wa / lcr$ と考えられます。ここで、許容ひび割れ幅は、異形鉄筋・普通丸鋼の場合、 ・鋼材の腐食に対する環境条件:一般・・・0.005c ・鋼材の腐食に対する環境条件:腐食性環境・・・0.004c ・鋼材の腐食に対する環境条件:特に厳しい腐食性環境・・・0.0035c ただし、cはかぶりを表す。

#### 例)

cs =15cm、φ=3.2cm (D32)、c=8.4cm、一般環境とすると wa = 0.005c = 0.042 (cm) lcr = 1.0・{4・8.4+0.7・(15-3.2)} = 41.86 (cm) ∴ εt = wa/lcr = 0.042/41.86 = 0.00100 = 0.10%

#### Q1-14 FEM解析を行うと以下のメッセージが表示される場合の対処方法は? [4182] モデルでランが選択されていません。

A1-14 シーケンス荷重とランの定義が必要です。
 ナビゲーション「荷重|ランの定義|シーケンス荷重」にてシーケンス荷重を作成してください。
 その後、ナビゲーション「荷重|ランの定義|ラン」を作成してください。
 詳細は、ヘルプ「WCOMD Studio Help|計算実行|ランの定義」をご覧ください。

#### Q1-15 荷重変位曲線を作成するには?

A1-15 節点に強制変位を与えた変位制御の解析では、節点に発生した反力と変位の関係が荷重変位曲線となります。節点の時刻歴結果をご確認ください。強制変位を与えた節点の反力の値が強制変位を与えるために必要な力となっています。
 一方、通常の荷重載荷(荷重制御)の解析では、荷重変位曲線は得られません。この場合は、与えた荷重と節点変位の結果を手動でグラフ化することになります。どの節点の変位に着目するかを設計者が判断する必要があります。

### Q1-16 ひび割れに関する解析結果で、グレーの線とカラーの線はそれぞれ何を表しているか?

 A1-16 2つのひび割れ座標系により、合計4方向までひび割れを考慮することができます。一方の座標系はActive(アクティブ)な ひび割れを表すために、もう一方の座標系はDormant(休止)なひび割れを表すために使用されます。 グレー以外の色がActiveなひび割れを示し、グレーはDormantなひび割れを示します。 グレー以外の色はひずみの大きさによって色が変化します。
 Active(アクティブ)なひび割れ、Dormant(休止)なひび割れに関する詳細な解説は、お手数をおかけいたしますが、下記文 献をご覧ください。
 ・福浦 尚之、前川宏一: 非直交する独立4方向ひび割れ群を有する平面RC要素の空間平均化構成則、土木学会論文集、 土木学会、No.634/V-45、pp.177-195、1999.11

・前川宏一、福浦尚之:疑似直交2方向ひび割れを有する平面RC要素の空間平均化構成モデルの再構築、土木学会論文 集、No.634/V-45、pp.157-176、1999.11

#### Q1-17 ラン結果における「降伏鉄筋を表示する」の機能は、どの点を引張降伏あるいは圧縮降伏として判定しているか?

A1-17 鉄筋降伏は引張側と圧縮側の両方で判定されます。RC要素内の鉄筋の平均応カー平均ひずみ関係において、降伏した 後の延長線上で応答している間は、「降伏」と表示されます。その後、除荷されると勾配が大きくなるので降伏という表示 が消えます。除荷過程におけるバウジンガー効果部分(曲線部)でも消えます。曲線を抜けた後の直線部分では再び「降 伏」と表示されます。その後、再載荷されると勾配が大きくなるので消えます。引張も圧縮も鉄筋単体としての構成則は採 用されていません。

#### Q1-18 ラン結果から、座屈設定時の第2折れ点、第3折れ点の到達を確認することはできるか?

A1-18 折れ点を超えたステップを簡単に確認する方法はありません。各要素の鉄筋の応力ひずみ曲線の時刻歴応答を観察する ことになります。 下図のように、個別結果でカテゴリを「鉄筋応力-ひずみ」にしたときに表示されるグラフと数値表 (ランタブ) で確認いた

ト図のように、個別結果でカテコリを「鉄筋応刀-ひすみ」にしたときに表示されるクラフと数値表(ランタフ)で確認いた だけます。

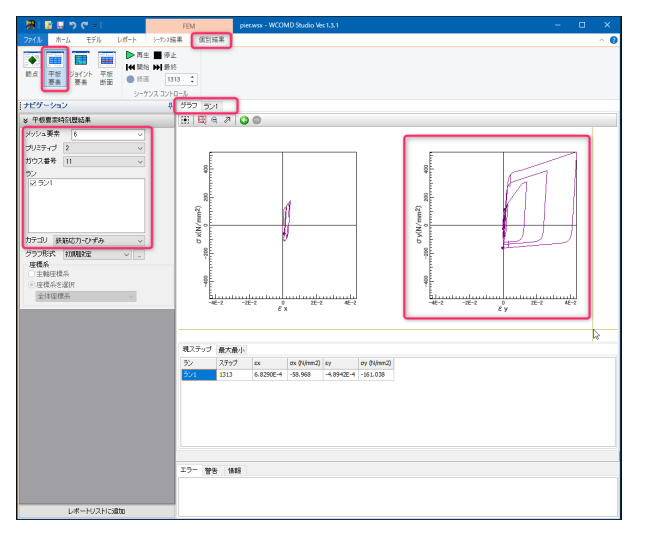

### Q1-19 RC要素の鉄筋比の設定方法は?

A1-19 鉄筋比には実鉄筋比と有効鉄筋比があります。 有効鉄筋比は付着効果の及ぶ領域に対する鉄筋面積の比率であり、非線形構成則の中で使用される量です。実鉄筋比は 要素厚さに対する鉄筋面積の割合なので要素力を算出する際に使用される量です。どちらも適切に算出する必要があり ます。理想的には両者が同じになるようなモデル化が望ましいのですが、実際のモデル化では理想どおりにならないこと があります。その場合に、それぞれに別の値を設定することができます。 有効鉄筋比についてはヘルプ「テクニカルノート|用語の解説|有効鉄筋比と平均降伏強度」の「付着効果が及ぶ領域の 計算方法」を御覧ください。

> メッシュ分割の方法はいろいろ考えられます。鉄筋の位置に着目する方法や、粗いメッシュ要素の分割も考えられます。 メッシュの粗密によって実鉄筋比や有効鉄筋比の設定も変わり、計算結果も変わってきますので、比較しながらどれを採 用するかを設計者が判断することになります。

### Q1-20 鉄筋入力について、例えば角度0度の場合、「x」は横方向鉄筋量、「y」は鉛方向鉄筋量でよいか

 A1-20
 お考えのとおりです。

 X方向は全体座標系X軸、Y方向は全体座標系Y軸方向です。

 θ=45度とすると、

 X方向は全体座標系X軸から反時計回りに45度の方向、Y方向は全体座標系Y軸から反時計回りに45度の方向となります。

### Q1-21 節点の時刻歴結果をエクセルへ出力することはできるか

A1-21 下図に示すように、表の中で右クリックすると赤枠部分のメニューがでてきますので、コピーできます。それをエクセルに ペーストできます。

あるいは、全節点の時刻歴結果をCSV形式で出力できます。ヘルプの下記トピックを御覧下さい。 「ファイルの読み込みと保存 | CSVエクスポート」

| 201              | <u>ສ</u> ່ງຕະ                              |                                                                                     | FEM  |       | wall.wsx - WO | OMD Studio Ver.1  | .3.1   |  |
|------------------|--------------------------------------------|-------------------------------------------------------------------------------------|------|-------|---------------|-------------------|--------|--|
| ファイル オ           | ホーム モデル レ                                  | パート シーケンス結                                                                          | 果(   | 個別結果  |               |                   |        |  |
| 前点     平核     要素 | ズ ジョイント         平板           要素         断面 | <ul> <li>▶ 再生 ● 停止</li> <li>● 帰加 ● 最終</li> <li>● 緑面 1</li> <li>シーケンスコントロ</li> </ul> | ¢    |       |               |                   |        |  |
| ナビゲーショ           | 1 <b>2</b>                                 | †                                                                                   | グラフ  | ラン1   |               |                   |        |  |
| ≫ 節点時刻           | 歷結果                                        |                                                                                     | ステップ | ōX (m | m) ōY (mm)    |                   |        |  |
| 節点               | 4                                          | ~                                                                                   | 1    | -0.00 | 081 -0.00202  |                   |        |  |
| ラン               |                                            |                                                                                     | 2    | -0.00 | -0.00210      |                   |        |  |
| 2521             |                                            |                                                                                     | 3    | 0.000 | 62 -0.00064   |                   |        |  |
|                  |                                            |                                                                                     | 4    | 0.002 | 00 0.00062    |                   |        |  |
|                  |                                            |                                                                                     | 5    | 0.002 | 96 0.00140    |                   |        |  |
|                  |                                            |                                                                                     | 6    | 0.003 | 38 0.00170    |                   |        |  |
|                  |                                            |                                                                                     | 7    | 0.003 | 71 0.00194    |                   |        |  |
| カテゴリ             | 変位-ステップ                                    | $\sim$                                                                              | 8    | 0.004 | 06 0.00220    |                   |        |  |
| グラフ形式            | 初期設定                                       | ~                                                                                   | 9    | 0.004 | 41 0.00247    |                   |        |  |
|                  |                                            |                                                                                     | 10   | 0.004 | 78 0.00275    |                   |        |  |
|                  |                                            |                                                                                     | 11   | 0.005 | 16 0.00305    |                   |        |  |
|                  |                                            |                                                                                     | 12   | 0.005 | 54 0.00335    |                   |        |  |
|                  |                                            |                                                                                     | 13   | 0.005 | 93 0.00366    | 3 <b>-</b> 14-100 | Ctrl+C |  |
|                  |                                            |                                                                                     | 14   | 0.006 | 31 0.00397    |                   | 2_(7)  |  |
|                  |                                            |                                                                                     | 15   | 0.006 | 71 0.004      | Roomscar          | (L)    |  |
|                  |                                            |                                                                                     | 16   | 0.007 | 10 0.00460    | _                 |        |  |
|                  |                                            |                                                                                     | 17   | 0.007 | 48 0.00491    |                   |        |  |
|                  |                                            |                                                                                     | 18   | 0.007 | 86 0.00522    |                   |        |  |
|                  |                                            |                                                                                     | 19   | 0.008 | 20 0.00548    |                   |        |  |
|                  |                                            |                                                                                     |      |       |               |                   |        |  |

#### Q1-22 「平板要素プリミティブがない」という警告メッセージが表示される

A1-22 通常のメッシュ要素は1個以上のプリミティブで構成されます。 「節点と要素|平板要素|メッシュ要素」の『プリミティブ数』をクリックするとソートされます。 プリミティブ数:0のメッシュ要素を削除してください。

#### Q1-23 無筋コンクリートの引張軟化係数Cx、Cyが自動算出される場合の計算方法は?

 A1-23
 無筋コンクリートの引張軟化係数の算出方法は、ヘルプの下記トピック

 「WCOMD Studio Help | テクニカルノート | 用語の解説 | 引張硬化/軟化係数」

 の

。 引張軟化 に示される右辺第1項の積分部分をA、右辺第2項をBとすると、 Gf/L=A + B です。cの値を変化させて、「Gf/L-A-B」の絶対値が最小となるcを解とします。

自動算出されたcの値は、ナビゲーション「節点と要素 | 平板要素 | メッシュ要素」から呼び出すメッシュ要素の画面で確認 できます。ただし、基本鉄筋の列が「(無筋)」に指定されていることが必要です。

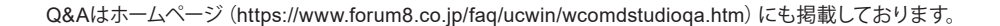

## WCOMD Studio 操作ガイダンス

2024年 4月 第7版

発行元 株式会社フォーラムエイト 〒108-6021 東京都港区港南2-15-1 品川インターシティA棟21F TEL 03-6894-1888

禁複製

### お問い合わせについて

本製品及び本書について、ご不明な点がございましたら、弊社、「サポート窓口」へお問い合わせ下さい。 なお、ホームページでは、Q&Aを掲載しております。こちらもご利用下さい。 https://www.forum8.co.jp/faq/qa-index.htm

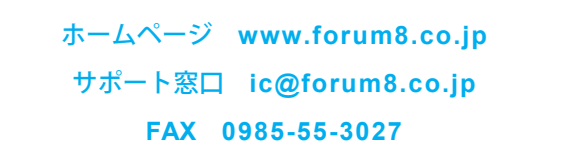

WCOMD Studio 操作ガイダンス

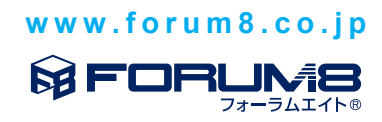